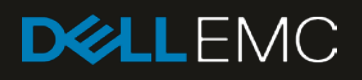

# Dell EMC PowerEdge MX Series Fibre Channel Storage Network Deployment with Ethernet IOMs

#### Abstract

This document provides the deployment steps for configuring PowerEdge MX-series networking switches in SmartFabric mode to attach external FC storage. Examples include FCoE FIP Snooping Bridge (FSB), NPIV Proxy Gateway (NPG), and Direct Connect of FC storage devices.

April 2019

# Revisions

| Date          | Description                                                                                  |  |
|---------------|----------------------------------------------------------------------------------------------|--|
| April 2019    | Added appendix A.8, appendix E, port breakout screen shots, minor corrections and additions. |  |
| November 2018 | Initial release                                                                              |  |

The information in this publication is provided "as is." Dell Inc. makes no representations or warranties of any kind with respect to the information in this publication, and specifically disclaims implied warranties of merchantability or fitness for a particular purpose.

Use, copying, and distribution of any software described in this publication requires an applicable software license.

© 2018-2019 Dell Inc. or its subsidiaries. All Rights Reserved. Dell, EMC, Dell EMC and other trademarks are trademarks of Dell Inc. or its subsidiaries. Other trademarks may be trademarks of their respective owners.

Dell believes the information in this document is accurate as of its publication date. The information is subject to change without notice.

# Table of contents

| Re | visions | 3                                                       | 2  |
|----|---------|---------------------------------------------------------|----|
| 1  | Introd  | luction                                                 | 6  |
| 2  | Hard    | ware overview                                           | 8  |
|    | 2.1     | Dell EMC PowerEdge MX7000 chassis                       | 8  |
|    | 2.2     | Featured PowerEdge MX I/O modules used in this document | 9  |
|    | 2.2.1   | Dell EMC Networking MX9116n FSE                         | 9  |
|    | 2.2.2   | Dell EMC Networking MX5108n Ethernet switch             | 10 |
|    | 2.3     | Dell EMC PowerEdge MX9002m module                       | 11 |
|    | 2.4     | Dell EMC PowerEdge MX740c                               | 11 |
|    | 2.5     | Rack-mounted networking switches                        | 12 |
|    | 2.5.1   | Dell EMC Networking S4148U-ON                           | 12 |
|    | 2.5.2   | Dell EMC Networking Z9100-ON                            | 13 |
|    | 2.5.3   | Dell EMC Networking Z9264F-ON                           | 13 |
|    | 2.5.4   | Dell EMC Networking S3048-ON                            | 13 |
|    | 2.6     | Dell EMC Unity 500F storage array                       | 13 |
| 3  | IOM     | operating modes                                         | 15 |
|    | 3.1     | SmartFabric mode details                                | 15 |
| 4  | Serve   | er preparation                                          | 17 |
|    | 4.1     | Reset server CNAs to factory defaults                   | 17 |
|    | 4.2     | Configure NIC partitioning on CNAs                      | 17 |
| 5  | Scen    | ario 1: Connect MX9116n FSE to Fibre Channel storage    | 19 |
|    | 5.1     | Define VLANs                                            | 21 |
|    | 5.2     | Create identity pools                                   | 21 |
|    | 5.3     | Create the SmartFabric                                  | 22 |
|    | 5.4     | Breakout ports                                          | 23 |
|    | 5.5     | Define uplinks                                          | 24 |
|    | 5.6     | Create an FCoE server template                          | 24 |
|    | 5.6.1   | Associate server template with a VLAN and Identity Pool | 26 |
|    | 5.6.2   | Deploy a server template                                | 26 |
| 6  | Scen    | ario 2: Connect MX5108n to Fibre Channel storage        | 28 |
|    | 6.1     | Option 1: Connect to S4148U-ON in F_port mode           | 28 |
|    | 6.2     | Option 2: Connect to S4148U-ON in NPG mode              | 28 |
|    | 6.3     | Deployment steps                                        | 29 |

|   | 6.3.1 D€  | efine VLANs                                                   | 29 |
|---|-----------|---------------------------------------------------------------|----|
|   | 6.3.2 Cr  | reate identity pools                                          | 30 |
|   | 6.3.3 Cr  | reate the SmartFabric                                         | 31 |
|   | 6.3.4 Br  | reakout ports                                                 | 32 |
|   | 6.3.5 D€  | efine uplinks                                                 | 33 |
|   | 6.3.6 Cr  | reate an FCoE server template                                 | 34 |
|   | 6.3.6.1   | Associate server template with a VLAN and Identity Pool       | 35 |
|   | 6.3.6.2   | Deploy a server template                                      | 35 |
| 7 | Scenario  | o 3: Boot from SAN                                            | 37 |
|   | 7.1 Co    | onfigure NIC Boot Device                                      | 37 |
|   | 7.2 Co    | onfigure BIOS settings                                        | 38 |
|   | 7.3 Co    | onnect FCoE LUN                                               |    |
|   | 7.4 Se    | et up install media connection                                | 39 |
|   | 7.5 S€    | et up OS driver install media using Lifecycle Controller      | 39 |
| 8 | Verify co | onfiguration                                                  | 40 |
|   | 8.1 Va    | alidate MX7000 setup using OME-M                              | 40 |
|   | 8.1.1 Sh  | how the MX chassis group topology                             | 40 |
|   | 8.1.2 Sh  | how the SmartFabric status                                    | 41 |
|   | 8.1.3 Sh  | how port status                                               | 43 |
|   | 8.2 Sv    | witch CLI validation                                          | 43 |
|   | 8.2.1 sh  | now switch-operating-mode                                     | 43 |
|   | 8.2.2 sh  | now discovered-expanders                                      | 44 |
|   | 8.2.3 sh  | now unit-provision                                            | 44 |
|   | 8.2.4 sh  | now Ildp neighbors                                            | 44 |
|   | 8.2.5 sh  | now vlan                                                      | 45 |
|   | 8.2.6 sh  | now vlt <i>domain id</i>                                      | 45 |
|   | 8.2.7 sh  | now spanning-tree brief                                       | 45 |
|   | 8.2.8 sh  | now Ildp dcbx interface ethernet interface_number             | 46 |
|   | 8.2.9 sh  | now Ildp dcbx interface ethernet interface_number pfc detail  | 47 |
|   | 8.2.10    | show lldp dcbx interface ethernet interface_number ets detail | 48 |
|   | 8.2.11    | show qos system                                               | 49 |
|   | 8.2.12    | show policy-map                                               | 49 |
|   | 8.2.13    | show qos interface ethernet interface_number                  | 50 |
|   | 8.2.14    | show class-map                                                | 50 |
|   | 8.2.15    | show fc ns switch                                             | 50 |
|   |           |                                                               |    |

|   | 8.2.1 | 6 show fcoe sessions                        | 51 |
|---|-------|---------------------------------------------|----|
|   | 8.2.1 | 7 show vfabric                              | 51 |
|   | 8.2.1 | 8 show fc switch                            | 52 |
| Α | Addit | tional information                          | 53 |
|   | A.1   | Factory default PowerEdge MX7000            | 53 |
|   | A.1.1 | I Remove the SmartFabric                    | 53 |
|   | A.1.2 | 2 Use RACADM to reset each chassis          | 53 |
|   | A.2   | Factory default OS10EE                      | 54 |
|   | A.3   | Spanning Tree Protocol recommendations      | 54 |
|   | A.4   | QSFP28 double density connectors            | 55 |
|   | A.5   | VLAN management and automated QoS           | 56 |
|   | A.6   | Rate limited 32 Gb Fibre Channel            | 57 |
|   | A.7   | Matching FC uplink port speed               | 58 |
|   | A.8   | Fibre Channel optics for MX9116n            | 58 |
| В | Stora | age connection information                  | 59 |
|   | B.1   | Determine Unity 500F storage array FC WWPNs | 59 |
|   | B.2   | CNA FCoE port WWPNs                         | 60 |
|   | B.3   | Configure Unity FC storage                  | 61 |
|   | B.3.1 | Create a storage pool                       | 61 |
|   | B.3.2 | 2 Add hosts                                 | 62 |
|   | B.3.3 | 3 Create LUNs and configure host access     | 62 |
| С | Valid | lated components                            | 64 |
| D | FC a  | ttachment methods defined                   | 65 |
|   | D.1   | F_port                                      | 65 |
|   | D.2   | NPIV Proxy Gateway (NPG)                    | 65 |
|   | D.3   | FCoE (FSB)                                  | 65 |
| Е | Conf  | igure SRIOV on blade servers                | 66 |
| F | Tech  | nical resources                             | 69 |
| G | Supp  | port and feedback                           | 70 |

# Introduction

1

The Dell EMC PowerEdge MX-series is a unified, high-performance physical infrastructure that provides the agility, resiliency, and efficiency. The PowerEdge MX-series optimizes a wide variety of traditional, new, and emerging data center workloads and applications. The kinetic architecture and agile management enables the PowerEdge MX-series to dynamically configure compute, storage and fabric, which increases team effectiveness and accelerates operations. The responsive design delivers the innovation and longevity customers of all sizes need for their IT and digital business transformations.

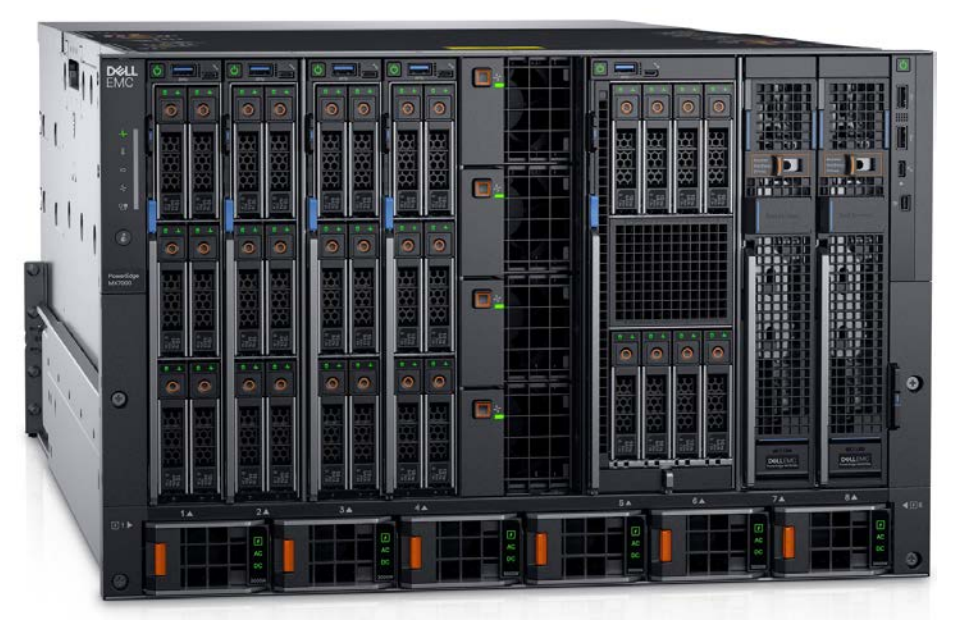

Figure 1 Dell EMC PowerEdge MX7000 chassis

The chassis features:

- Support for two and four-socket Intel based servers with massive storage potential, up to six local drives per two-socket server, and eight local drives per four-socket server
- Support for 16-drive 12Gbps SAS storage sleds
- Comprehensive I/O options including 25Gbps Ethernet, 12Gb SAS, and 32GB FC
- Three I/O networking fabrics:
  - Fabrics A and B for Ethernet connectivity
  - Fabric C for storage connectivity
- Midplane-free design for Fabrics A and B. Fabric A and B mezzanine cards dock directly with network I/O modules (IOMs) using orthogonal connectors. By removing the backplane there are no throughput limitations, resulting in high-speed connections

This guide provides step-by-step examples for deploying the network infrastructure that is required to attach external FC storage. Detailed examples for configuring the network for connecting FCoE FIP Snooping Bridge (FSB), NPIV Proxy Gateway (NPG), and Direct Connect of FC storage devices are provided. The Dell EMC Unity storage series is used in each demonstration. The goal is to enable a user to deploy the network for use with the storage protocols outlined in the guide.

This deployment guide assumes a basic understanding of the PowerEdge MX platform. Table 1 outlines what this document is and is not.

| Table 1  | Doll FMC DoworEdge MV Storege Network Deployment Cuide Lie/ie pot        |   |
|----------|--------------------------------------------------------------------------|---|
| I able 1 | Dell FIVIC POWELFODE IVIA STORAGE NELWORK DEDIOVITIENT GUIDE - IS/IS NOT |   |
|          | bon Enter enterEuge interentage riethent bepieginent etheriet            | * |

| This guide is                                                                                       | This guide is not                                                                                       |  |  |
|----------------------------------------------------------------------------------------------------|----------------------------------------------------------------------------------------------------|--|--|
| A deployment guide with step-by-step instructions                                                   | An overview of the MX Series                                                                            |  |  |
| A networking guide for deploying external storage                                                   | A guide for deploying client Ethernet traffic or internal MX Series storage                             |  |  |
| Focused on network IOMs MX9116n Fabric<br>Switching Engine (FSE) and MX5108n switches               | A guide for configuring the MXG610s FC switch or MX5000s SAS switch                                     |  |  |
| A guide for using SmartFabric Services to manage the network                                        | A guide for Full Switch mode configurations                                                             |  |  |
| A step-by-step guide for configuring all FC connections in a single zone using SmartFabric Services | A guide for configuring multiple FC zones. For this, use Full Switch mode                               |  |  |
| An instruction manual for using the MX9116n FSE to connect to FC storage                            | A guide for connecting multiple chassis using MX9116n<br>FSEs and MX7116n Fabric Expander Modules (FEM) |  |  |

**Note:** Some of the figures in this guide show MX Series IOMs connecting to top-of-rack (TOR) or spine switches to demonstrate placement of these switches within common topologies. These TOR and spine switches are grayed out in the figures, as discussions of these networks are beyond the scope of this document. Refer to the <u>Dell EMC PowerEdge MX SmartFabric Network Deployment Guide</u> for instructions on configuring these upstream switches.

# 2 Hardware overview

The examples provided in this document were validated using specified networking switches and operating systems. This section describes the hardware used for validation. See <u>Appendix C</u> for a complete listing of the hardware and software validated for this guide.

Steps given in each scenario throughout this guide can be applied to comparable Dell EMC Networking switch models using the same networking operating system version, or later.

# 2.1 Dell EMC PowerEdge MX7000 chassis

Figure 2 shows the front view of the PowerEdge MX7000 chassis. The chassis can have one of three control panel options for administration, up to six hot-pluggable, redundant, 3,000-watt power supplies, and up to eight compute and storage sleds. Figure 2 shows the installed components:

- One, optional touchscreen LCD panel
- Two Dell EMC PowerEdge MX740c compute sleds in slots 1 and 2
- Six blank inserts in slots 3 through 8

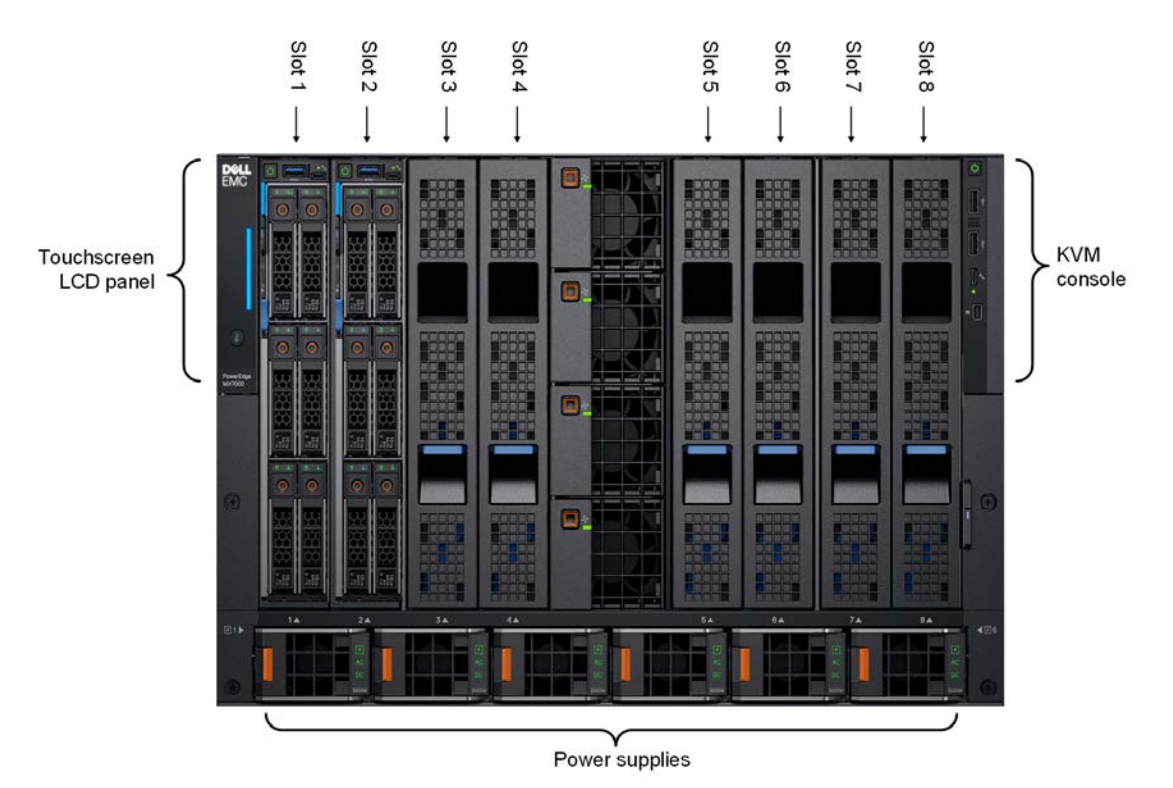

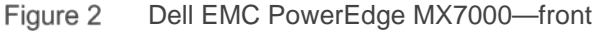

The MX7000 includes three I/O fabrics. Fabric A and B for Ethernet and future I/O module connectivity, and Fabric C for FC and SAS connectivity. Each Fabric provides two slots to provide redundancy. Figure 3 shows the back of the PowerEdge MX7000 chassis. From top to bottom, the chassis is configured with:

- One Dell EMC Networking MX9116n FSE installed in fabric slot A1
- One Dell EMC Networking MX7116n FEM installed in fabric slot A2
- Two Dell EMC PowerEdge MX9002m modules installed in management slots MM1 and MM2

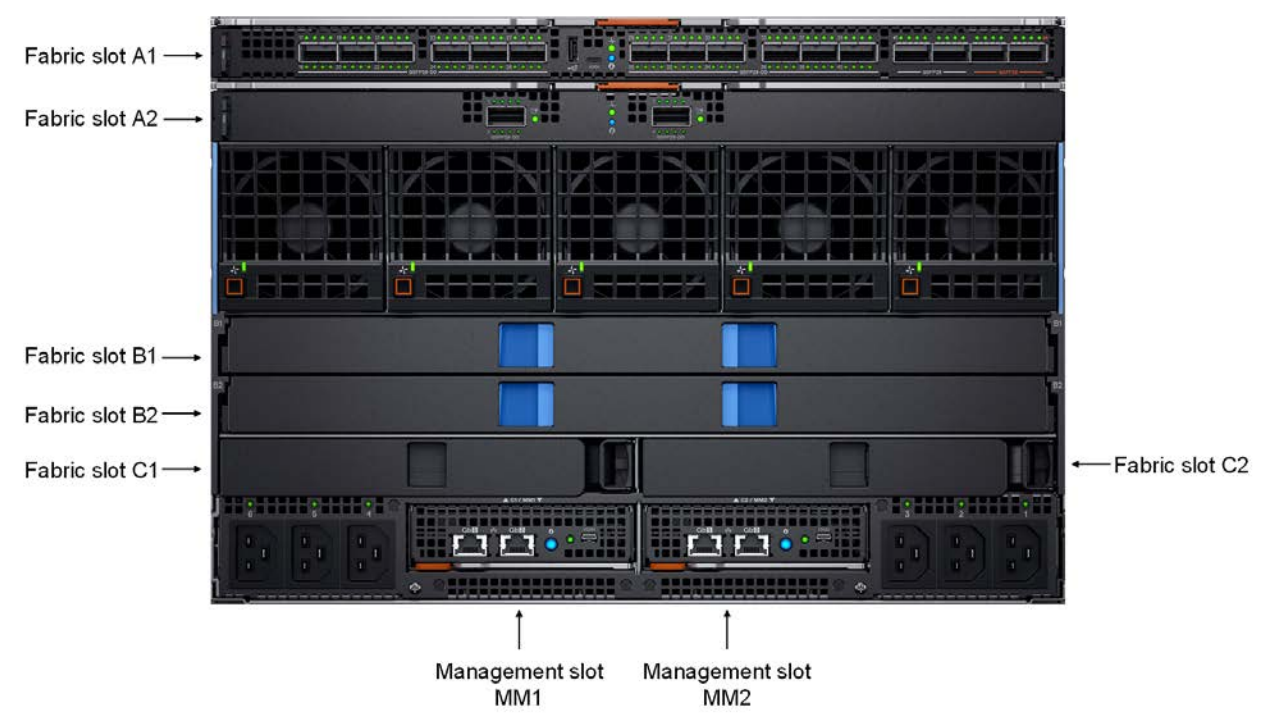

Figure 3 Dell EMC PowerEdge MX7000—back

For attaching the MX5108n to FC (discussed in chapter 6), the most common scenario is to replace the MX9116n FSE in slot A1 and the MX7116n FEM in slot A2 with two MX5108n switches. For other recommended slot configurations, refer to the MX IOM support matrix found in the <u>Dell EMC PowerEdge MX</u> <u>Network Architecture Guide.</u>

## 2.2 Featured PowerEdge MX I/O modules used in this document

Dell EMC offers several options for connecting external storage to the MX7000. Each option involves configuring an IOM installed into the rear side of the chassis. This guide provides overviews for the featured IOMs listed below, example topologies for each, and step-by-step instructions on how to configure them. For a complete overview of all supported PowerEdge MX Network devices, see the <u>Dell EMC PowerEdge MX Network Architecture Guide</u>.

#### 2.2.1 Dell EMC Networking MX9116n FSE

The MX9116n FSE provides 16 internal 25GbE ports, four QSFP28 100GbE ports for uplinks and twelve QSFP28-Double Density (QSFP28-DD) ports. These QSFP28-DD ports provide capacity for more uplinks, VLTi links, connections to rack servers at 10GbE or 25GbE, and connectivity for up to nine more MX7000 chassis by connecting to Dell EMC Networking MX7116n Fabric Expander Modules (FEM).

Example topologies and instructions for using the MX9116n FSE to connect to FC storage are covered in this guide. The first example demonstrates direct attach of FC storage, and the second example demonstrates NPG capabilities for attaching to an FC storage network.

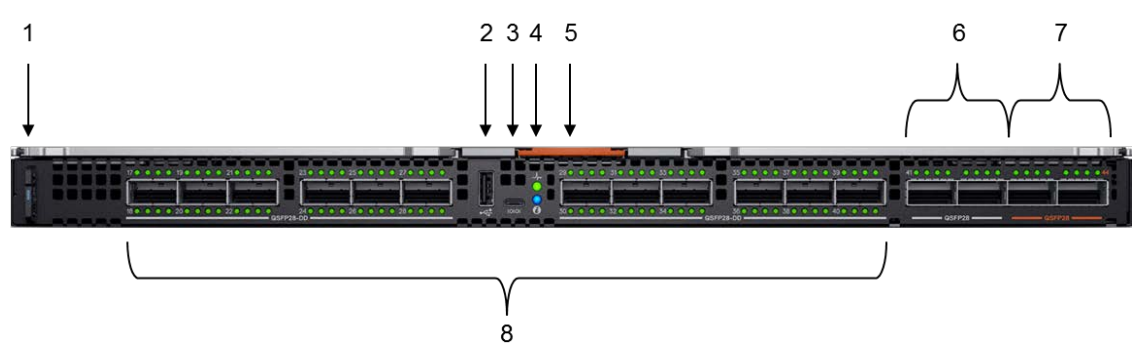

Figure 4 Dell EMC Networking MX9116n FSE

The following MX9116n FSE components are labeled in Figure 4.

- 1. Express service tag
- 2. Storage USB port
- 3. Micro-B USB console port
- 4. Power and indicator LEDs
- 5. Handle release
- 6. Two QSFP28 ports
- 7. Two QSFP28 unified ports
- 8. 12 QSFP28-DD ports

## 2.2.2 Dell EMC Networking MX5108n Ethernet switch

The MX5108n offers eight internal 25GbE ports, two QSFP28 and one QSFP+ interface along with four 10GBase-T ports for uplinks. The ports can be used to provide a combination of network uplink, VLT interconnects (VLTi), or for FCoE (FSB) connectivity, but does not support NPG or FC capabilities. A MX7000 chassis supports up to four MX5108n Ethernet switches in Fabric A and/or B.

Example topologies and instructions for using FCoE (FSB) on the MX5108n to connect to FC storage are covered in chapter 6. One example connects the MX5108n to a Dell EMC Networking S4148U-ON in NPG mode, while a second example connects the MX5108n to a Dell EMC Networking S4148U-ON in F\_port mode.

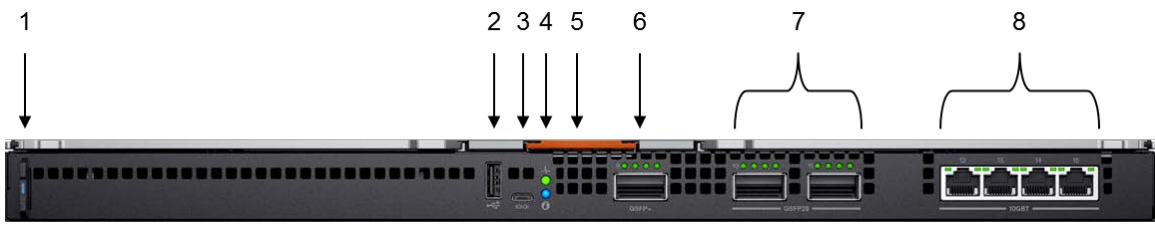

Figure 5 Dell EMC Networking MX5108n Ethernet switch

#### The following MX5108n components are labeled in Figure 5.

- 1. Express service tag
- 2. Storage USB port
- 3. Micro-B USB console port

- 4. Power and indicator LEDs
- 5. Module insertion/removal latch
- 6. One QSFP+ port
- 7. Two QSFP28 ports
- 8. Four 10GBASE-T ports

## 2.3 Dell EMC PowerEdge MX9002m module

The Dell EMC MX9002m module controls the overall chassis power and cooling. The MX9002m module hosts the OpenManage Enterprise Modular, or OME-M, console. Most of the steps in this document use the OME-M console user interface. The MX9002m module also contains Ethernet ports to allow administrator connectivity to all MX-series components.

The MX7000 supports two MX9002m modules for redundancy. Figure 6 shows a single MX9002m module and its components.

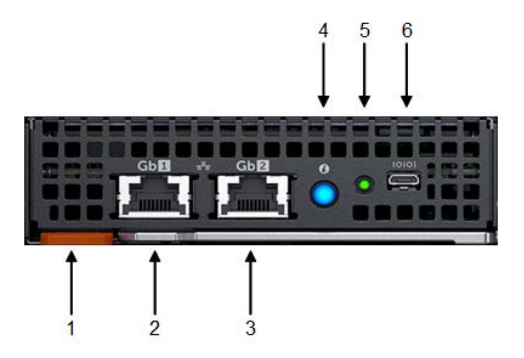

Figure 6 Dell EMC PowerEdge MX9002m module

The following MX9002m module components are labeled in Figure 6.

- 1. Handle release
- 2. Gigabit Ethernet port 1
- 3. Gigabit Ethernet port 2
- 4. ID button and health status LED
- 5. Power status LED

Refer to the <u>Dell EMC PowerEdge MX Network Architecture Guide</u> for more information on the MX9002m, including cabling chassis together to form a Multi-Chassis Management group.

## 2.4 Dell EMC PowerEdge MX740c

The PowerEdge MX740c is a two-socket, full-height, single-width compute sled with impressive performance and scalability when paired with the MX-series system. It is ideal for dense virtualization environments and can serve as a foundation for collaborative workloads. An MX7000 chassis supports up to eight MX740c compute sleds.

PowerEdge MX740c key features include:

• Single slot design

- Two CPU sockets
- 24 DIMM slots of DDR4 memory
- Up to six SAS/SATA SSD/HDD and NVMe PCIe SSDs
- Two PCIe mezzanine card slots for connecting to network Fabric A and B
- One PCIe mini-mezzanine card slots for connecting to storage Fabric C
- iDRAC9 with Lifecycle Controller

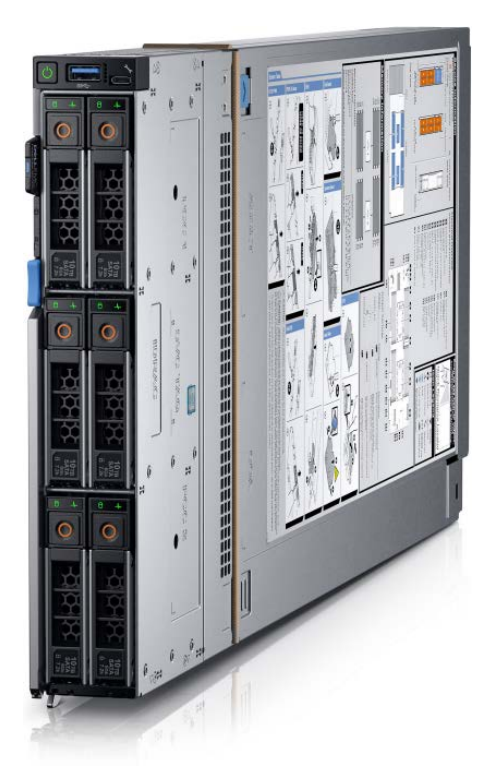

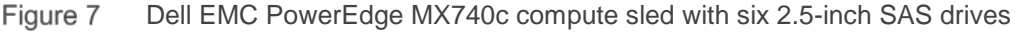

Note: Each MX7000 chassis example in this document has two MX740c compute sleds installed.

## 2.5 Rack-mounted networking switches

This section covers the rack-mounted Ethernet switches discussed in this document.

## 2.5.1 Dell EMC Networking S4148U-ON

The Dell EMC Networking S4148U-ON is a 1-Rack Unit (RU) switch with 48x SFP+ ports, 2x QSFP+ ports, and 4x QSFP28 ports. In this document, two S4148U-ON supports storage traffic, and is the first of two leaf switch options.

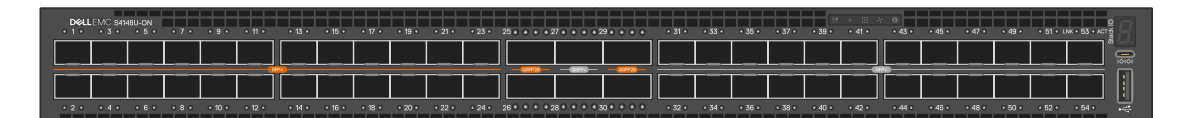

Figure 8 Dell EMC Networking S4148U-ON

## 2.5.2 Dell EMC Networking Z9100-ON

The Dell EMC Networking Z9100-ON is a 1RU fixed form-factor 100GbE switch with 32 QSFP28 ports. Each QSFP28 port can operate at 10, 25, 40, 50, or 100 Gbps. This switch may be used as a leaf or spine switch in a Leaf-spine topology.

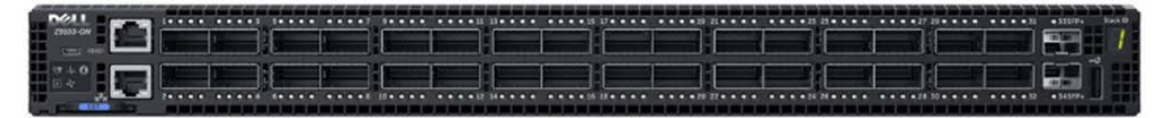

Figure 9 Dell EMC Networking Z9100-ON

## 2.5.3 Dell EMC Networking Z9264F-ON

The Dell EMC Networking Z9264F-ON is a 2RU fixed form-factor 100GbE multi-rate switch is optimized for non-blocking 100GbE leaf/spine fabrics and high-density 25/50GbE in-rack server and storage connections. Provides up to 64 ports of 100GbE QSFP28 or up to 128 ports of 1/10/25/40/50GbE ports using breakout cables. This switch may be used as a leaf or spine switch in a Leaf-spine topology.

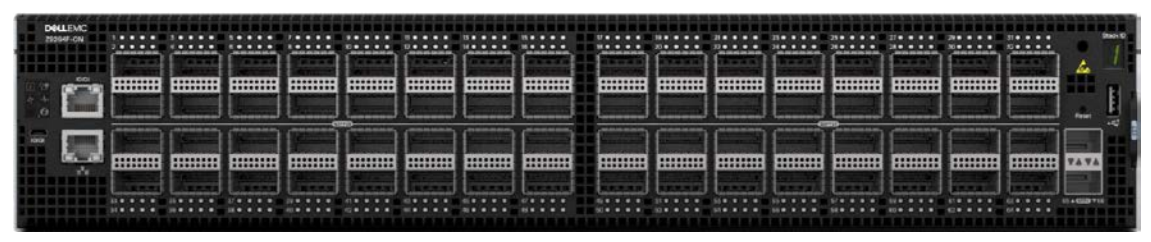

Figure 10 Dell EMC Networking Z9264F-ON

#### 2.5.4 Dell EMC Networking S3048-ON

The Dell EMC Networking S3048-ON is a 1-Rack Unit (RU) switch with forty-eight 1 GbE Base-T ports and four 10 GbE SFP+ ports. One S3048-ON was used to support management traffic while validating the scenarios in this document.

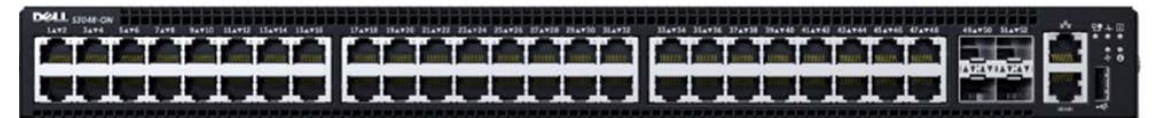

Figure 11 Dell EMC Networking S3048-ON

## 2.6 Dell EMC Unity 500F storage array

The Unity 500F storage platform delivers all-flash storage with up to 8PB raw capacity. It has concurrent support for NAS, iSCSI, and FC protocols. The Disk Processing Enclosure (DPE) has a 2-RU form factor, redundant Storage Processors (SPs), and supports up to twenty-five 2.5" drives. Additional 2-RU Disk Array Enclosures (DAEs) may be added providing twenty-five additional drives each. This array is used for the FC connections in this document.

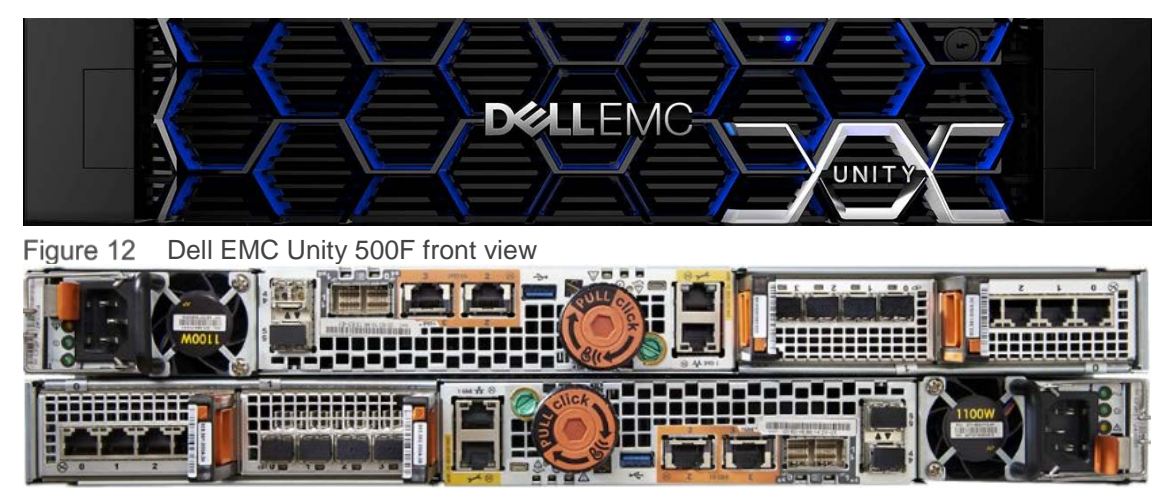

Figure 13 Dell EMC Unity 500F rear view

# 3 IOM operating modes

PowerEdge MX networking IOMs operate in one of two modes:

- Full Switch Mode Enabled by default, all switch-specific OS10EE capabilities are available
- SmartFabric Mode IOMs operate as Layer 2 I/O aggregation devices and are managed through the OME-M console

The examples in this guide use SmartFabric mode. Table 2 outlines the differences between the two operating modes. These differences apply to both the MX9116n FSE and the MX5108n.

| Full Switch mode                                                                                                    | SmartFabric mode                                                                                                    |  |
|----------------------------------------------------------------------------------------------------|----------------------------------------------------------------------------------------------------|--|
| All OS10 configuration changes are persistent during power cycle events.                                                                                        | OS10 configuration changes made using the commands listed in section 3.1 below are persistent across power cycle events. Other commands are disabled.     |  |
| All switch interfaces are assigned to VLAN 1 by default and are in the same L2 bridge domain.                                                                   | L2 bridging is disabled, and interfaces must join a bridge domain (VLAN) before being able to forward frames.                                             |  |
| All configurations changes are saved in the running configuration by default. To display the current configuration, use the show running-configuration command. | Verify configuration changes using feature-specific<br>show commands, such as show interface and<br>show vlan, instead of show running-<br>configuration. |  |
| Allows for single or multiple FC zones.                                                                                                    | Allows for a single FC zone.                                                                                                    |  |

#### Table 2 IOM operating mode differences

## 3.1 SmartFabric mode details

A SmartFabric is a logical entity consisting of a collection of physical resources, such as servers and switches, and logical resources, such as networks, templates, and uplinks. The OME-M console provides a method to manage these resources as a single unit and supports most switch configuration settings. SmartFabric mode supports the following CLI commands:

- clock Configure clock parameters
- end Exit to the EXEC mode
- exit Exit from the current mode
- help Display available commands
- hostname Set the system hostname
- interface Configure or select an interface
- ip nameserver Configure nameserver
- logging Configure system logging
- management route Configure the IPV4/IPv6 management route
- no Delete or disable commands in Configuration mode
- ntp Configure the network time protocol
- show switch-operating-mode shows current mode, SmartFabric or FullSwitch
- snmp-server Configure the SNMP server

- username Create or modify user credentials
- spanning-tree
  - disable Disable spanning tree globally
  - mac-flush-timer Set the time used to flush MAC address entries
  - mode Enable a spanning-tree mode, such as RSTP or MST
  - mst Configure multiple spanning-tree (MST) mode
  - rstp Configure rapid spanning-tree protocol (RSTP) mode
  - vlan Configure spanning-tree on a VLAN range

**Note:** The CLI **show running configuration** command does not provide complete information when in SmartFabric mode. Dell EMC recommends using other CLI show commands or the OME-M console to view switch information when using SmartFabric.

# 4 Server preparation

The examples in this guide use MX740c compute sleds with QLogic (model QL41262HMKR) Converged Network Adapters (CNAs) installed. CNAs are required to achieve FCoE connectivity. Use the steps below to prepare each CNA by setting them to factory defaults (if required) and configuring NPAR (NIC partitioning).

**Note:** iDRAC steps in this section may vary depending on hardware, software and browser versions used. See the <u>Installation and Service Manual</u> for your PowerEdge server for instructions on connecting to the iDRAC. From the link, select your server, then Manuals and documents.

## 4.1 Reset server CNAs to factory defaults

Reset the CNAs to their factory defaults using the steps in this section. Resetting CNAs to factory default is only necessary if the CNAs installed have been modified from their factory default settings.

- 1. From the OME-M user interface, select the server to use to access the storage.
- 2. Launch the server Virtual Console.
- 3. From the Virtual Console, select Next Boot then BIOS Setup.
- 4. Reboot the server.
- 5. From the System Setup Main Menu, select Device Settings.
- 6. From the Device Settings page, select the first CNA port.
- 7. From the Main Configuration page, click the Default button.
- 8. Click **Yes** to load the default settings, and then click **OK**.
- 9. Click **Finish.** Notice if a message indicates a reboot is required for changes to take effect.
- 10. Click Yes to save changes, then click OK.
- 11. Repeat the steps in this section for each CNA port listed on the **Device Settings** page.

If required per step 9, reboot the system and return to **System Setup** to configure NIC partitioning.

## 4.2 Configure NIC partitioning on CNAs

In this section, each QLogic CNA port is partitioned into one Ethernet and one FCoE partition.

**Note:** This is only done on CNA ports that carry converged traffic. In this example, these are the two 25GbE QLogic CNA ports on each server that attach to the switches internally through an orthogonal connection.

If the system is already in **System Setup** from the previous section, skip to step 4.

- 1. Using a web browser, connect to the iDRAC server and launch the Virtual Console.
- 2. From the Virtual Console, click Next Boot menu then select BIOS Setup.
- 3. Select the option to reboot the server.
- 4. On the System Setup Main Menu, select Device Settings.
- 5. Select the first CNA port.
- 6. Select Device Level Configuration.
- 7. Set the Virtualization Mode to NPAR, if not already set, and then click Back.
- 8. Select NIC Partitioning Configuration, Partition 1 Configuration, and click to set the NIC + RDMA Mode to Disabled.
- 9. Click Back.

| D&LLEMC System Setup                           | Help   Al                              | pout   Exit |
|------------------------------------------------|----------------------------------------|-------------|
| NIC in Mezzanine 1A Port 1: QLogic 2x25GE      | QL41262HMKR CNA - 06:C3:F9:A4:CC:07    |             |
| Main Configuration Page • NIC Partitioning Con | figuration • Partition 1 Configuration |             |
| NIC Mode                                       | - Enabled                              |             |
| NIC + RDMA Mode                                | - ○ Enabled                            |             |

Figure 14 CNA partition 1 configuration

- 10. Select Partition 2 Configuration and set the NIC Mode to Disabled.
- 11. Set the FCoE Mode to Enabled, then click Back.

| D&LLEMC System Setup                              |              |               |                   | Help   About   Exit |
|---------------------------------------------------|--------------|---------------|-------------------|---------------------|
| NIC in Mezzanine 1A Port 1: QLogic 2x25GE G       | )L41262HM    | IKR CNA - I   | -4:E9:D4:73:D0:0A |                     |
| Main Configuration Page • NIC Partitioning Config | guration • P | artition 2 Co | onfiguration      |                     |
| NIC Mode                                          | O Enabled    | Disabled      |                   |                     |
| NIC + RDMA Mode                                   | Enabled      | O Disabled    |                   |                     |
| RDMA Operational Mode                             | O RoCE       | O iWARP       | ● RoCE/iWARP      |                     |
| FCoE Mode                                         | Enabled      | O Disabled    |                   |                     |

Figure 15 CNA partition 2 configuration

- 12. If present, select Partition 3 Configuration and set all modes to Disabled, then click Back.
- 13. If present, select Partition 4 Configuration and set all modes to Disabled, then click Back.
- 14. Click **Back**, and then **Finish**.
- 15. When prompted to save changes, click Yes and then click OK in the Success window.
- 16. Select the second CNA port and repeat steps in this section for port 2
- 17. After configuring port 2, click **Finish**, and then **Finish**.
- 18. Click **Yes** to exit and reboot.

**Note:** This server configuration may be used in later chapters to generate a template to deploy to other servers with identical hardware. When a template is not used, steps in this chapter should be repeated for each MX server sled requiring access to FC storage.

# 5 Scenario 1: Connect MX9116n FSE to Fibre Channel storage

This chapter discusses two methods for connecting the MX9116n FSE to the Dell EMC Unity FC storage array.

An MX7000 server sled uses an MX9116n FSE switch to either directly attach to FC storage (Figure 16), or to attach to FC storage through an FC switch (Figure 17). Each option is described below and includes steps for deployment.

Using SmartFabric, the steps to configure either option on the MX9116n FSE are virtually identical. The only difference is a single mouse click while assigning uplink ports. This step is in section 5.5.

**Note:** The deployment steps in this chapter assume the chassis are connected to a management network with assigned management IP addresses, and joined in a chassis group. See the <u>Dell EMC PowerEdge MX</u> <u>Network Architecture Guide</u> for the detailed configuration of these management features.

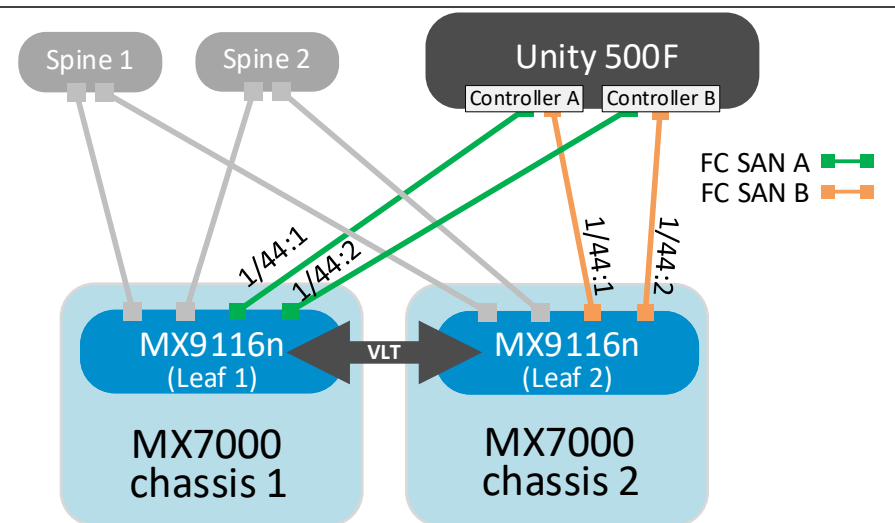

Figure 16 Fibre Channel (F\_Port) direct connect network to Dell EMC Unity

**Note:** See <u>Appendix A.8</u> for supported Gigabit Fibre Channel (GFC) transceivers on MX9116n unified ports. This section demonstrates Fibre Channel directly attaching to the Unity 500F. MX9116n FSE universal ports 44:1 and 44:2 are required for FC connections and operate in F\_PORT mode, which allows for an FC storage array to be connected directly to the MX9116n FSE.

**Note:** This topology is supported using MX9116n. It is not supported using the MX5108n.

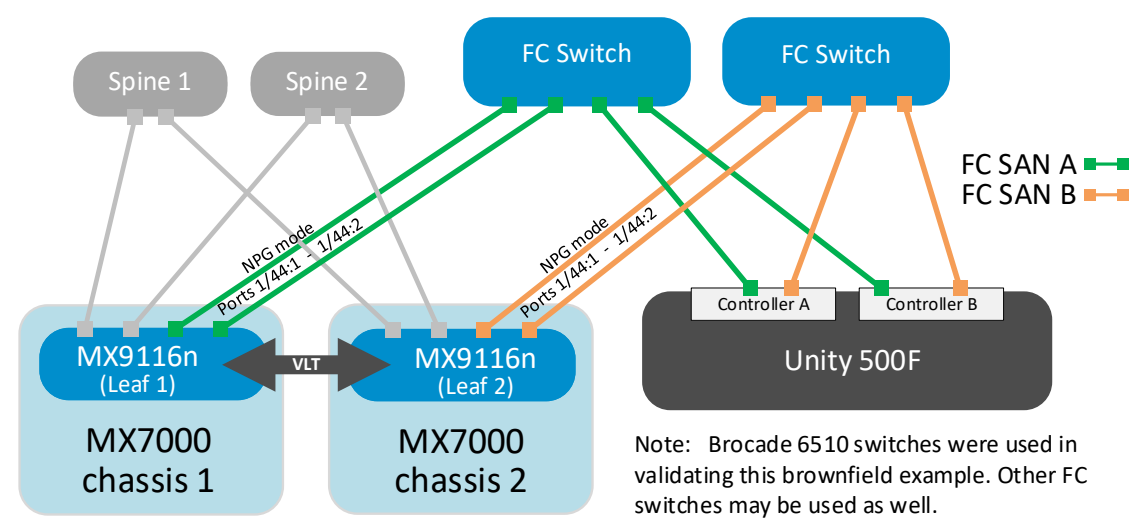

Figure 17 FC (NPG) network to Dell EMC Unity

This topology shows the storage network to provide connections from the servers in the MX7000 chassis to an FC storage array using the MX9116n FSE switches in NPG mode, going to the FC switches connecting directly into the FC array. NPG allows for a switch-based solution for larger SAN deployments. Setting the switch ports to NPG mode allows the switch to act as host to the FC switch of another vendor's FC switch. This is helpful since FC switch vendors do not generally support the connection of other vendor switches to form an FC link between their E-ports.

This scenario shows attachment to a brownfield FC switch infrastructure. Configuration of the existing FC switches is beyond the scope of this document.

Note: This topology is only supported using MX9116n. It is not supported using the MX5108n.

SmartFabric deployment consists of the six key steps. The following steps are completed using the OME-M console:

- 1. Define VLANs to use in the fabric.
- 2. Create the Identity Pools.
- 3. Select the switches and create the SmartFabric based on the desired physical topology.
- 4. Breakout uplink ports.
- 5. Use F\_Port to define direct uplinks from the fabric to the FC storage, or to the existing FC switch using NPG, and assign VLANs to those uplinks.
- 6. Create and deploy the appropriate server templates to the compute sleds.

The remainder of this chapter provides the instructions necessary for completing the steps above for SmartFabric deployment.

## 5.1 Define VLANs

To define VLANs using the OME-M console, perform the following steps:

- 1. Open the OME-M console.
- 2. From the navigation menu, click **Configuration**, then click **Networks**.
- 3. In the Network pane, click Define to open the Define Network window.
- 4. In the Name box, enter Default.
- 5. Optionally, enter a description in the **Description** box.
- 6. In the VLAN ID box, enter 1.
- 7. From the Network Type list, select General Purpose (Bronze).
- 8. Click Finish.
- Using the VLAN attributes data from Table 3, repeat the steps in this section to create the other VLANs.

| Name    | Description  | Network Type             | VLAN ID | SAN |
|---------|--------------|--------------------------|---------|-----|
| Default | Default VLAN | General Purpose (Bronze) | 1       | N/A |
| FC A1   | FCOE A1      | Storage - FCoE           | 30      | A   |
| FC A2   | FCOE A2      | Storage - FCoE           | 40      | В   |

Table 3 VLAN attributes

#### Note: For information on Network Types, see A.5.

Figure 18 shows the two new VLANs.

| Seconfig  | guratio | n              |          |         |
|-----------|---------|----------------|----------|---------|
| Firmware  | Deploy  | Identity Pools | Networks |         |
| Define    | Delete  | Export         |          |         |
| NAME      |         | DESCRIPTION    |          | VLAN ID |
| FC A2     |         | FCOE A2        |          | 40      |
| 🔲 Default |         | Default VLAN   |          | 1       |
| FC A1     |         | FCOE A1        |          | 30      |

Figure 18 Defined VLAN list

## 5.2 Create identity pools

Virtual identity pools are used in conjunction with server templates to automate network onboarding of compute sleds. Follow these steps to create an ID pool:

- 1. Open the OME-M console.
- 2. From the navigation menu, click **Configure**, then click **Identity Pools**.
- 3. In the Network panel, click Create. The Create Identity Pool window displays.
- 4. Type Ethernet CNA into the Pool Name box.
- 5. Optionally, enter a description in the **Description** box.
- 6. Click Next.
- 7. Click to select the Include Ethernet Virtual MAC Addresses option.
- 8. In the Starting MAC Address box, type a unique MAC address (e.g. 06:3C:F9:A4:CC:00).
- 9. Type 255 in the Number of Virtual MAC Identities box, click Next, then click Next again.
- 10. Select the Include FCoE Identity option.
- 11. In the Starting MAC Address box, type a unique MAC address (e.g. 06:3C:F9:A4:CD:00).
- 12. Type 255 in the Number of FCoE Identities box.

| Create Identity Pool |          |                           | 0 ×                                                          |
|----------------------|----------|---------------------------|--------------------------------------------------------------|
| Pool Information     | ~        | ✓ Include FCoE Identity   |                                                              |
| Ethernet             | ~        |                           | enerated by prefixing the MAC address with 0x2001 and 0x2000 |
| iSCSI                | ~        | respectively.             |                                                              |
| FCoE                 | <b>~</b> | Starting MAC Address      | 06:C3:F9:A4:CD:00                                            |
| Fibre Channel        | ~        | Number of FCoE Identities | 255                                                          |
| Step 4 of 5          |          |                           | Deviaus Nevt Finish Concel                                   |
|                      |          |                           | Frevious Ivext Finish Cancel                                 |

Figure 19 Include FCoE Idedntity

#### 13. Click Finish, then click Finish again.

**Note:** The starting MAC address must be a locally administered unicast address.

## 5.3 Create the SmartFabric

To create a SmartFabric, use the OME-M console to perform the following steps:

- 1. Open the OME-M console.
- 2. From the navigation menu, click **Devices**, then click **Fabric**.
- 3. In the Fabric panel, click Add Fabric to open the Create Fabric window.
- 4. Enter **SmartFabric** in the **Name** box.
- 5. Optionally, enter a description in the **Description** box.
- 6. Click Next.
- 7. From the Design Type drop-down menu, select **2x M9116n Fabric Switching Engine in different chassis**.

| Create Fabric |   |                     | @ X                                                   |
|---------------|---|---------------------|-------------------------------------------------------|
| Description   | ~ | Design Type 2x      | MX9116n Fabric Switching Engines in different chassis |
| Design        | ~ |                     |                                                       |
| Summary       | ~ |                     |                                                       |
|               |   | Chassis-<br>Switch- | X Chassis SKY003Z   A Slot-IOM-A1: CBJXLN2            |
|               |   | Chassis-<br>Switch- | Y Chassis SKY002Z   B Slot-IOM-A2: F13RPK2            |
| Step 2 of 3   |   |                     | Previous Next Cancel                                  |

Figure 20 Select Design Type

- 8. From the Chassis-X list, select the first MX7000 chassis to join the fabric.
- 9. From the Switch-A list, select Slot-IOM-A1.
- 10. From the Chassis-Y list, select the second MX7000 chassis to join the fabric.
- 11. From the Switch-B list, select Slot-IOM-A2, then click Next.
- 12. On the **Summary** page, verify the proposed configuration, then click **Finish**.

Note: A list of the physical cabling requirements may be printed from the Summary screen.

## 5.4 Breakout ports

Perform the following steps on each MX9116n FSE.

Note: Port-group 1/1/16 is used for FC connections in this example.

- 1. Open the OME-M console.
- 2. From the navigation menu click **Devices**, then click **I/O Modules**.
- 3. In the **Devices** panel, click to select the IOM to configure.
- 4. In the **IOM** panel click **Hardware**, then click **Port Information**.

**Note:** See <u>SmartFabric Mode - MX Port-Group Configuration Errors</u> video for more information on configuration errors.

- 5. Click the port-group 1/1/16 check box, then click Configure breakout.
- 6. In Configure breakout panel, select HardwareDefault as the breakout type.
- 7. Click Finish.
- 8. To set the port group 1/1/16 to **4X16GFC**, select the **port-group 1/1/16** check box, then click **Configure breakout**.
- 9. In **Configure breakout** panel, select **4X16GFC** as the breakout type.
- 10. Click Finish.

**Note:** The Fibre Channel ports that are broken out are administratively down by default. Select the ports and click Toggle Admin State button. Click Finish to administratively set the ports to up.

## 5.5 Define uplinks

**Note:** The steps in this section allow you to connect to the FC storage using an F\_Port, for direct attach, or in NPG mode, for attaching to an FC switch. This is the only setting within the MX chassis that distinguishes the two configurations.

After the initial deployment, the new fabric shows **Uplink Count** as 'zero' and shows a warning (<sup>(A)</sup>) icon. The lack of a fabric uplink results in a failed health check, which displays the (<sup>(3)</sup>) icon.

To create uplinks, follow these steps:

- 1. Open the OME-M console.
- 2. From the navigation menu click **Devices**, then click **Fabric**.
- 3. Click the **SmartFabric** fabric name.
- 4. In the Fabric Details panel, click Uplinks, then click the Add Uplinks button.
- 5. From the **Add Uplinks** window, use the information in Table 4 to enter an uplink name in the **Name** box.
- 6. Optionally, enter a description in the **Description** box.
- 7. From the Uplink Type list, select Type, as defined in Table 4, then click Next.
- 8. From the **Switch Ports** list, select the FC ports as defined in Table 4.
- 9. From the **Tagged Networks** list, select VLAN defined in Table 4, then click **Finish**. SmartFabric creates the uplink object and the status for the fabric changes to **OK**.

| Uplink Name | Description                     | Туре                     | Ports                 | VLAN |
|-------------|---------------------------------|--------------------------|-----------------------|------|
| FCoE A1 *   | FC Uplink for switch in Slot A1 | FC Gateway/Direct Attach | 1/1/44:1 and 1/1/44:2 | 30   |
| FCoE A2 *   | FC Uplink for switch in Slot A2 | FC Gateway/Direct Attach | 1/1/44:1 and 1/1/44:2 | 40   |

#### Table 4 Uplink attributes

\*Select the appropriate Fibre Channel type and port for the connected uplink. Select either FC Gateway or FC direct attach.

Note: Use the guidelines provided in chapter 8 to verity the SmartFabric configuration.

## 5.6 Create an FCoE server template

A server template contains parameters extracted from a server and allows these parameters to be quickly applied to multiple compute sleds. The server template allows an administrator to associate VLANs to compute sleds. The templates contain settings for the following categories:

- Local access configuration
- Location configuration
- Power configuration
- Chassis network configuration
- Slot configuration
- Setup configuration

To create a server template, follow these steps:

- 1. Open the OME-M console.
- 2. From the navigation menu, click **Configuration**, then click **Deploy**.
- 3. From the center panel, click **Create Template**, then click **From Reference Device** to open the **Create Template** window.
- 4. In the Template Name box, enter MX740c with FCOE CNA.

| 🗹 Create Template    |   |               |                     | 0 ×           |
|----------------------|---|---------------|---------------------|---------------|
| Template Information | ~ | General       |                     |               |
| Reference Device     | ~ |               |                     |               |
|                      |   | Template Name | MX740 with FCOE CNA |               |
|                      |   | Description   |                     |               |
|                      |   |               |                     |               |
| Step 1 of 2          |   |               | Next                | Finish Cancel |

Figure 21 Create template dialog box

- 5. Optionally, enter a description in the **Description** box, then click **Next**.
- 6. In the Device Selection section, click Select Device.
- 7. From the Select Devices window, choose the server previously configured, then click Finish.
- 8. From the Elements to Clone list, select iDRAC, System, NIC, and then click Finish.

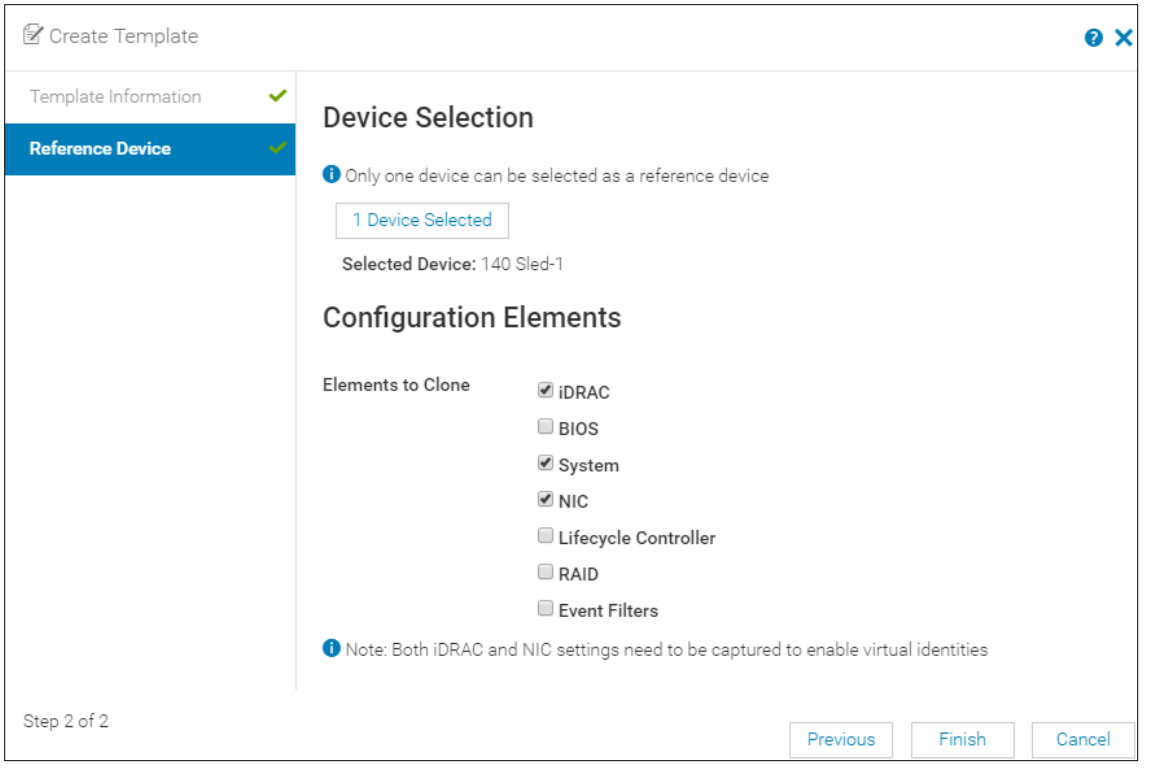

Figure 22 Select Devices and elements to clone

**Note:** iDRAC, System, and NIC are the minimum elements required for this example to function correctly. Other elements are optional.

A job starts, and the new server template displays on the list. When complete, the **Completed successfully** status displays.

#### 5.6.1 Associate server template with a VLAN and Identity Pool

After successfully creating a new template, associate the template with a network:

- 1. From the **Deploy** panel, select the **MX740c with FCOE CNA** server template.
- 2. Click Edit Network.
- 3. From the Identity Pool list, choose Ethernet CNA.
- 4. For the NIC in Mezzanine 1A Port 1, locate the Tagged Network list and choose FC A1.
- 5. For the NIC in **Mezzanine 1A Port 2**, locate the **Tagged Network** list and choose **FC A2**, then click **Finish**.

**Note:** Ports running FCoE must have their untagged VLAN undefined, as SmartFabric mode auto-assigns VLAN 1 for FIP packets. Failure to do so will throw an error in creating or updating the Server Interface Profile.

#### 5.6.2 Deploy a server template

To deploy the server template, complete the following steps:

1. From the Deploy panel, select the MX740c with FCoE CNA server template.

- 2. Click **Deploy Template** to open the **Deploy Template** window.
- 3. Click the Select button to choose slots for template deployment.
- 4. Select the **Do not forcefully reboot the host OS** option.
- 5. Click **Next**, **Run Now**, and then click **Finish**.

Interfaces on the MX9116n FSE are updated automatically. SmartFabric configures each interface with the untagged and tagged VLANs configured above. Additionally, SmartFabric deploys associated QoS settings, as shown in Appendix A.5. On the server reboot or when turning the power on, the server may run a configuration job to change settings to match the reference server.

Note: Only Fabric A was used in this section.

Your system is now ready to connect to Fibre Channel storage. See Appendix B for setting up storage logical unit numbers (LUNs).

# Scenario 2: Connect MX5108n to Fibre Channel storage

This chapter provides instructions for connecting the MX5108n to Fibre Channel storage. Two options are included for attaching using FCoE FSB. Each option is described below and includes steps for deployment.

**Note:** The FCoE (FSB) examples in this chapter use the Dell EMC Networking MX5108n. The same instructions may also be applied and used with the MX9116n.

**Note:** The deployment steps below assume the chassis are connected to a management network with assigned management IP addresses, and joined in a chassis group. Refer to the <u>Dell EMC PowerEdge MX</u> <u>Network Architecture Guide</u> for detailed steps for configuring these management features.

## 6.1 Option 1: Connect to S4148U-ON in F\_port mode

6

The first FCoE (FSB) topology uses the S4148U-ON in F\_port mode to connect the MX5108n to an existing Fibre Channel network. The S4148U-ON switches are in F\_port mode and do not have a VLT or LAG. The MX5108ns have two FCoE VLANs that do not traverse the VLTi link.

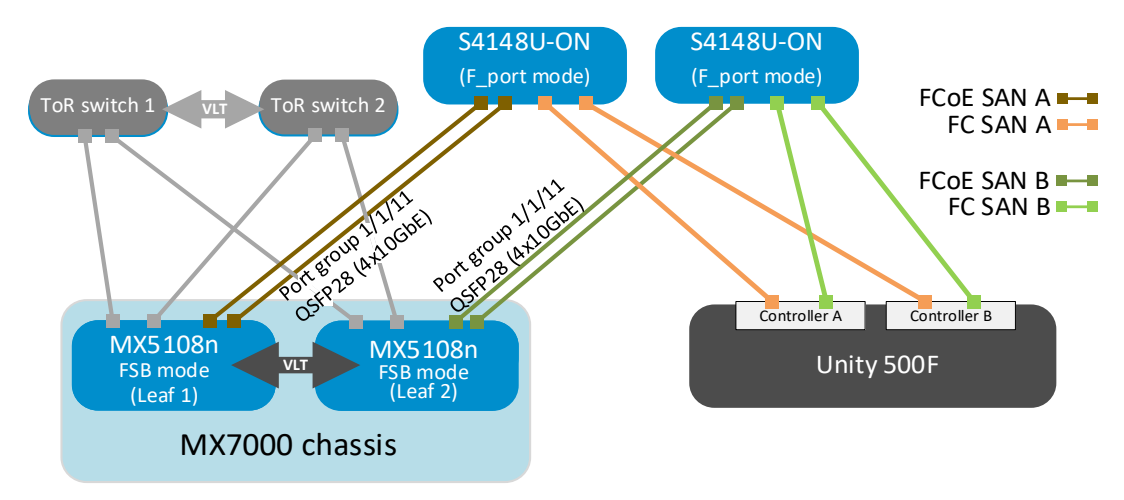

#### Figure 23 FCoE (FSB) Network to Dell EMC Unity through F\_port mode switch

**Note:** Use the steps described in Section 6.3 to configure the MX chassis for this option. See the <u>FCoE-to-</u> <u>Fibre Channel Deployment with S4148U-ON</u> document for instructions on configuring S4148U-ON in F\_port mode.

## 6.2 Option 2: Connect to S4148U-ON in NPG mode

Figure 24 shows how the MX5108n can add FCoE functionality to an existing LAN-only topology as an FCoE FSB.

The Dell EMC Networking MX5108n is configured to operate in FSB mode. The MX5108n snoops FIP packets on FCoE-enabled VLANs and discovers the following information:

- 1. End nodes (ENodes)
- 2. Fibre Channel forwarder (FCF)
- 3. Connections between ENodes and FCFs

4. Sessions between ENodes and FCFs

Using the discovered information, the switch installs ACL entries that provide security and point-to-point link emulation.

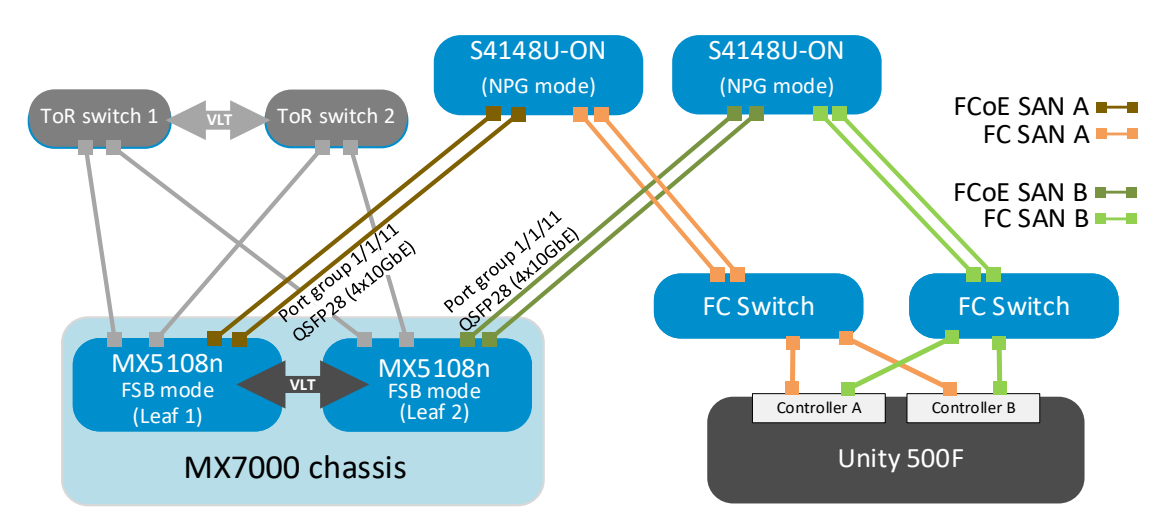

Figure 24 FCoE (FSB) Network to Dell EMC Unity through NPG mode switch

S4148U-ON switches in Figure 24 do not have a VLT or LAG and are NPG mode devices only. The figure has two FCoE VLANs that do not traverse the VLTi link.

**Note:** See the <u>OS10 Enterprise Edition User Guide</u> for configuring NPG mode globally on the S4148U-ON switches.

## 6.3 Deployment steps

SmartFabric deployment for both topologies above consists of six steps completed using the OME-M console:

- 1. Define VLANs to be used in the fabric.
- 2. Create Identity Pools.
- 3. Select switches and create the SmartFabric based on the physical topology desired.
- 4. Breakout uplink ports.
- 5. Define uplinks from the fabric to the existing network and assign VLANs to those uplinks.
- 6. Create and deploy the appropriate server templates to the compute sleds.

Follow the instructions in the remainder of this chapter to configure the MX7000 to attach to the FC array.

#### 6.3.1 Define VLANs

To define VLANs using the OME-M console, perform the following steps:

- 1. Open the OME-M console.
- 2. From the navigation menu, click **Configuration**, then click **Networks**.
- 3. In the Networks panel, click Define.
- 4. In the Name box, enter Default.
- 5. Optionally, enter a description in the **Description** box.

- 6. Enter 1 in the VLAN ID box.
- 7. From the Network Type list, select General Purpose (Bronze), then click Finish.
- 8. Using the information in Table 5, repeat the steps in this section to create the remaining VLANs.

| Name    | Description  | Network Type             | VLAN ID |
|---------|--------------|--------------------------|---------|
| Default | Default VLAN | General Purpose (Bronze) | 1       |
| FC A1   | FCOE A1      | Storage - FCoE           | 30      |
| FC A2   | FCOE A2      | Storage - FCoE           | 40      |

Table 5 VLAN attributes

Note: For information on Network Types, see Appendix A.5.

In a SmartFabric deployment, there is no default VLAN, such as VLAN 1. The default VLAN must be created for any untagged traffic to cross the fabric. Figure 25 shows the three VLANs after being created.

| Se Config | guratio | n              |          |         |
|-----------|---------|----------------|----------|---------|
| Firmware  | Deploy  | Identity Pools | Networks |         |
| Define    | Delete  | Export         |          |         |
| NAME      |         | DESCRIPTION    |          | VLAN ID |
| FC A2     |         | FCOE A2        |          | 40      |
| 🔲 Default |         | Default VLAN   |          | 1       |
| FC A1     |         | FCOE A1        |          | 30      |

Figure 25 Defined VLAN list

#### 6.3.2 Create identity pools

Identity Pools are used in conjunction with server templates to automate network onboarding of compute sleds. To create an ID pool, follow these steps:

- 1. Open the OME-M console.
- 2. From the navigation menu, click **Configure**, then click **Identity Pools**.
- 3. In the Network panel, click Create.
- 4. Enter Ethernet CNA in the **Pool Name** box.
- 5. Optionally, enter a description in the **Description** box.
- 6. Click Next.
- 7. Select the Include ethernet virtual MAC Addresses option.
- 8. In the Starting MAC Address box, type a unique address (e.g. 06:3C:F9:A4:CC:00).
- 9. Enter 255 in the Number of Virtual MAC Identities box.
- 10. Click Next, then click Next again.
- 11. Select the Include FCoE Identity option.

- 12. In the **Starting MAC Address** box, type a unique address (e.g. 06:3C:F9:A4:CD:00).
- 13. Enter 255 in the **Number of Virtual MAC Identities** box.
- 14. Click Finish, then click Finish again.

**Note:** The starting MAC address must be a locally administered unicast MAC address. These addresses are user-defined.

#### 6.3.3 Create the SmartFabric

To create a SmartFabric, use the OME-M console and perform the following steps:

- 1. Open the OME-M console.
- 2. From the navigation menu click **Devices**, then click **Fabric**.
- 3. In the Fabric panel, click Add Fabric to open the Create Fabric window.
- 4. Enter SmartFabric in the Name box.
- 5. Optionally, enter a description in the **Description** box.
- 6. Click Next.
- 7. From the Design Type list, select 2x M5108n Fabric Switching Engine in same chassis.
- 8. From the Chassis-X list, select the first MX7000 chassis.
- 9. From the Switch-A list, select Slot-IOM-A1.
- 10. From the Chassis-Y list, select the second MX7000 chassis to join the fabric.
- 11. From the Switch-B list, select Slot-IOM-A2 then click Next.

| Create Fabric |   |              |                                  |                                                                 |            |      | 0 ×    |
|---------------|---|--------------|----------------------------------|-----------------------------------------------------------------|------------|------|--------|
| Description   | ~ | Design Type  | 2xMX51                           | 08n Ethernet Switches in sar                                    | ne chassis | ×    |        |
| Design        | × | Decigit type | 23117101                         |                                                                 |            |      |        |
| Summary       | ~ | Ch<br>S<br>S | nassis-X<br>iwitch-A<br>Switch-B | Chassis SKY002Z<br>Slot-IOM-A1: BZTQPK2<br>Slot-IOM-A2: 6L59XM2 |            |      |        |
| Step 2 of 3   |   |              |                                  |                                                                 | Previous   | Next | Cancel |

Figure 26 Select Design Type

12. On the **Summary** page, verify the proposed configuration and click **Finish**.

Note: A list of the physical cabling requirements can be printed from the Summary window.

## 6.3.4 Breakout ports

Perform the following steps on each MX5108n switch.

**Note:** In this example, we are going to break out port group 1/1/11 into  $4 \times 10$ GbE interfaces. To do so, the port group is put into default configuration, and then put into  $4 \times 10$ GbE mode.

- 1. From the navigation menu click **Devices**, then click **I/O Modules**.
- 2. In the **Devices** panel, click to select the IOM to configure.
- 3. In the **IOM** panel click **Hardware**, then click **Port Information**.

| OpenManage Enterp                         | orise Modular                            |                      |                  |               |
|-------------------------------------------|------------------------------------------|----------------------|------------------|---------------|
| 🕆 Home 🛛 🗏 Devices 🗸                      | 🕏 Configuration 🧹 🔽 Alerts 🗸 🖾 Monitor 🤇 | Application Settings | s 🗸              |               |
| IOM-B1 Health: 🗹 Ok                       | State: O On IP: 100.67.163.224 Service T | Tag: CBJP9N2         |                  |               |
|                                           | rimware Alerts Settings                  |                      |                  |               |
| FRU                                       | Device Management Inst                   | talled Software      | Port Information |               |
| Configure Breakout To<br>Port Information | ggle Admin State Configure MTU Toggle /  | AutoNeg              |                  |               |
| PORT NUMBER                               | PORT NAME PORT DESCRIPTION               | OPERATIONAL STATUS   | ADMIN STATE      | CURRENT SPEED |
| ethernet1/1/1                             |                                          | Down                 | Enabled          | 0.00 Kb/s     |
| ethernet1/1/2                             |                                          | Down                 | Enabled          | 0.00 Kb/s     |
| ethernet1/1/3                             |                                          | Up                   | Enabled          | 25.00 Gb/s    |
| ethernet1/1/4                             |                                          | Down                 | Enabled          | 0.00 Kb/s     |
| ethernet1/1/5                             |                                          | Down                 | Enabled          | 0.00 Kb/s     |
| ethernet1/1/6                             |                                          | Down                 | Enabled          | 0.00 Kb/s     |
| ethernet1/1/7                             |                                          | Down                 | Enabled          | 0.00 Kb/s     |

Figure 27 Port information tab for the IOM

#### 4. Set the port-group to hardware default.

#### 5. Click the port-group 1/1/11 check box, then click Configure breakout.

| Configure Breakout |                      |   | <u>@</u> × |
|--------------------|----------------------|---|------------|
| I/O Module Name    | IOM-B1               |   |            |
| Selected Ports     | phy-port1/1/11       |   |            |
| Breakout Type      | Select Breakout Type | • |            |
|                    |                      |   |            |
|                    |                      |   | Cancel     |

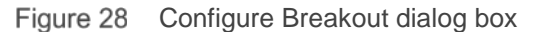

#### 6. In **Configure breakout** panel, select **HardwareDefault** as the breakout type.

| Configure Breakout |                 |   |        | 0 ×    |
|--------------------|-----------------|---|--------|--------|
| I/O Module Name    | IOM-B1          |   |        |        |
| Selected Ports     | phy-port1/1/11  |   |        |        |
| Breakout Type      | HardwareDefault | T |        |        |
|                    |                 |   | Finish | Cancel |

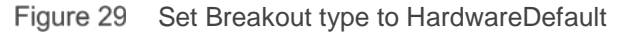

- 7. Click Finish.
- 8. To set port group 1/1/11 to **4X10GbE**, select the **port-group 1/1/11** check box, and then click **Configure breakout**.
- 9. In **Configure breakout** panel, select **4X10GbE** as the breakout type.

| Configure Breakout |                |   |        | 0 ×    |
|--------------------|----------------|---|--------|--------|
| I/O Module Name    | IOM-B1         |   |        |        |
| Selected Ports     | phy-port1/1/11 |   |        |        |
| Breakout Type      | 4X10GE         | • |        |        |
|                    |                |   | Finish | Cancel |

Figure 30 Set desired Breakout Type

10. Click Finish. Be sure to repeat these steps for both MX5108n switches.

#### 6.3.5 Define uplinks

After initial deployment, the new fabric shows **Uplink Count** as 'zero' and shows a warning (<sup>(A)</sup>) icon. The lack of a fabric uplink results in a failed health check and displays the <sup>(3)</sup> icon. To create uplinks, follow these steps:

- 1. Open the OME-M console.
- 2. From the navigation menu click **Devices**, then click **Fabric**.
- 3. Click on the SmartFabric fabric name.
- 4. In the Fabric Details panel, click Uplinks, then click the Add Uplinks button.
- 5. Using the information from Table 4, enter the Uplink Name in the Name box
- 6. Optionally, enter a description in the **Description** box.
- 7. From the Uplink Type list, select FCoE (as defined in Table 6)
- 8. Click Next
- 9. From the Switch Ports list, select the FCoE ports defined in Table 6.

10. From the **Tagged Networks** list, select the VLAN defined in Table 6, then click **Finish**. SmartFabric creates the uplink object and the status for the fabric changes to **OK** (☑).

For the examples in this section, create the two uplinks using the information provided in Table 6.

| Uplink Name | Description                     | Туре | Ports                 | VLAN (Tagged) |
|-------------|---------------------------------|------|-----------------------|---------------|
| FCoE A1     | FC Uplink for switch in Slot A1 | FCoE | 1/1/11:1 and 1/1/11:2 | 30            |
| FCoE A2     | FC Uplink for switch in Slot A2 | FCoE | 1/1/11:1 and 1/1/11:2 | 40            |

Table 6 Uplink attributes

Note: Use the guidelines provided in chapter 8 to verity the SmartFabric configuration.

#### 6.3.6 Create an FCoE server template

A server template contains the parameters extracted from a server and allows these parameters to be quickly applies to multiple compute sleds. The templates contain settings for the following categories:

- Local access configuration
- Location configuration
- Power configuration
- Chassis network configuration
- Slot configuration
- Setup configuration

Additionally, server templates also allow an administrator to associate VLANs to compute sleds.

To create a server template, follow these steps:

- 1. Open the OME-M console.
- 2. From the navigation menu, click Configuration, then click Deploy.
- 3. From the center pane, click **Create Template**, then click **From Reference Device**.
- 4. Enter **MX740c with FCOE CNA** in the **Template Name** box.

|                      | General       |                     |
|----------------------|---------------|---------------------|
| Reference Device 🗸 🗸 | General       |                     |
|                      | Template Name | MX740 with FCOE CNA |
|                      | Description   |                     |
|                      |               |                     |
|                      |               |                     |

Figure 31 Create Template dialog box

5. Optionally, enter a description in the **Description** box.

- 6. Click Next.
- 7. In the **Device Selection** panel, click **Select Device**.
- 8. In the Select Devices window, choose the server previously configured.
- 9. In the Select Devices window, click Finish.
- 10. From the Elements to Clone list, select the iDRAC, System, and NIC options, then click Finish.

**Note:** iDRAC, System, and NIC are the minimum elements required for this example to function correctly. Other elements are optional.

| 🕏 Create Template    |                                                                                   |                                                                                                    |                  |              | 0 ×    |
|----------------------|-----------------------------------------------------------------------------------|----------------------------------------------------------------------------------------------------|------------------|--------------|--------|
| Template Information | <ul> <li>Device Selecti</li> </ul>                                                | on                                                                                                    |                  |              |        |
| Reference Device     | Only one device can     Device Selected     Selected Device: 14     Configuration | be selected as a reference device<br>]<br>0 Sled-1<br><b>Elements</b>                                    |                  |              |        |
|                      | Elements to Clone                                                                 | <ul> <li>✓ iDRAC</li> <li>BIOS</li> <li>✓ System</li> <li>✓ NIC</li> <li>Lifecycle Controller</li> </ul> |                  |              |        |
|                      | 1 Note: Both iDRAC ar                                                             | RAID     Event Filters  d NIC settings need to be captured                                               | to enable virtua | l identities |        |
| Step 2 of 2          |                                                                                   |                                                                                                    | Previous         | Finish       | Cancel |

Figure 32 Select Device and elements to clone

A job starts and the new server template displays on the list. When complete, the status displays as **Completed successfully**. Next, associate the VLANs created previously with the template.

#### 6.3.6.1 Associate server template with a VLAN and Identity Pool

After successfully creating a new template, associate the template with a network:

- 1. From the **Deploy** panel, select the **MX740c with FCOE CNA server** template.
- 2. From the Deploy panel, click Edit Network to open the Edit Network window.
- 3. From the Identity Pool list, choose Ethernet CNA.
- 4. For NIC in Mezzanine 1A Port 1, from the **Tagged Network** list, choose **FC A1**.
- 5. For NIC in Mezzanine 1A Port 2, from the Tagged Network list, choose FC A2.
- 6. Click Finish.

#### 6.3.6.2 Deploy a server template

To deploy the server template, complete the following steps:

- 1. From the **Deploy** pane, select the **MX740c with FCOE CNA server** template.
- 2. From the **Deploy** pane, click **Deploy Template** to open the **Deploy Template** window.
- 3. Click the **Select** button to select the slots to deploy to the template.
- 4. Select the Do not forcefully reboot the host OS option.
- 5. Click Next, Run Now, then click Finish.

The interfaces on the MX9116n FSE are updated automatically. SmartFabric configures each interface with an untagged VLAN and any tagged VLANs. Additionally, SmartFabric deploys associated QoS settings (see Appendix A.5). On the server reboot or power on the server may run a configuration job to change settings to match the reference server.

Note: In this section, only Fabric A is used.

Your system is now ready to connect to Fibre Channel storage. See Appendix B to set up LUNs.

# 7 Scenario 3: Boot from SAN

An MX Server's host OS can boot from a remote FC storage array utilizing the IOMs. Booting to an OS through FC direct attach (F\_port), FC (NPG), and FCoE (FSB) scenarios is supported.

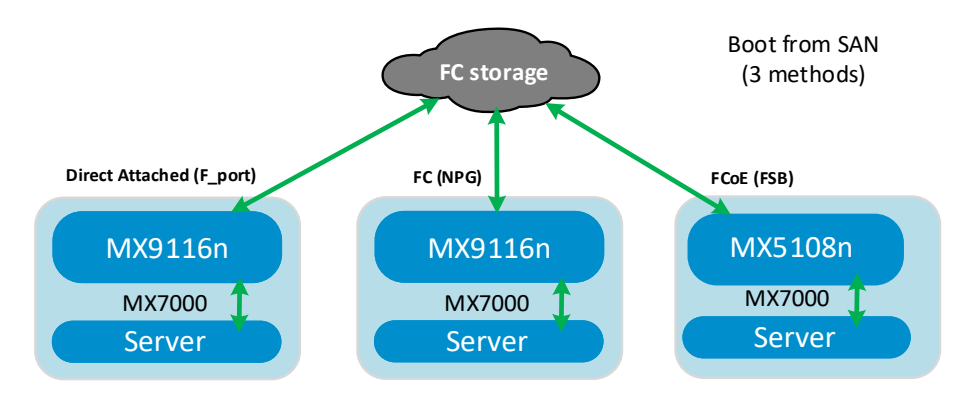

Figure 33 Boot from SAN

Figure 34 shows the example topology used in this chapter to demonstrate Boot from SAN. The required steps are provided to configure NIC partitioning, system BIOS, an FCoE LUN, and an OS install media device required for Boot from SAN.

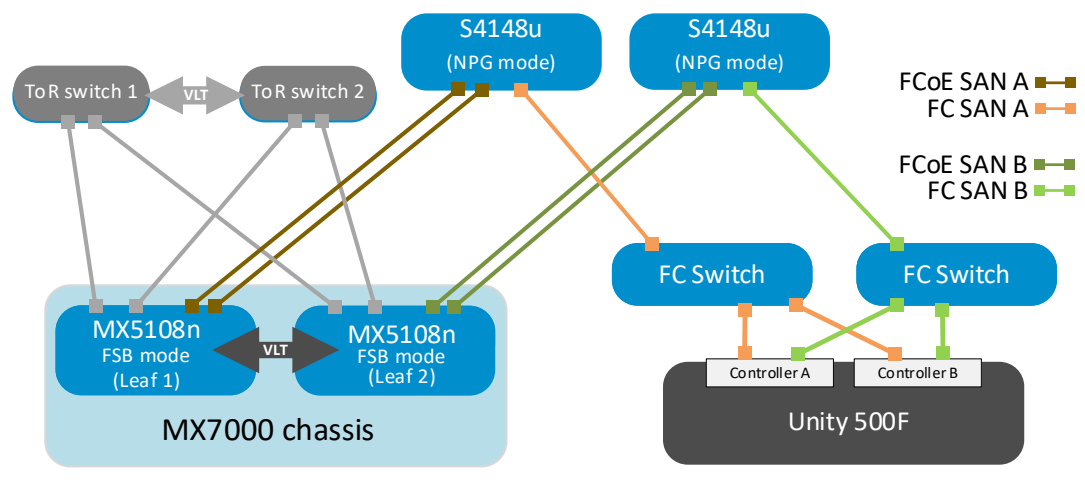

Figure 34 FCoE Boot from SAN

**Note:** See the <u>OS10 Enterprise Edition User Guide</u> document for configuring NPG mode globally on the S4148U-ON switches.

# 7.1 Configure NIC Boot Device

In this section, each QLogic CNA port is partitioned into one Ethernet and one FCoE partition.

**Note:** This is only done on CNA ports that carry converged traffic. In this example, these are the two 25GbE QLogic CNA ports on each server that attach to the switches internally through an orthogonal connection.

1. Prepare the server per chapter 4.

- 2. Connect to the server's iDRAC in a web browser and launch the virtual console.
- 3. In the virtual console, select **BIOS Setup** from the **Next Boot** menu.
- 4. Reboot the server.
- 5. On the System Setup Main Menu, select Device Settings.
- 6. Select the first CNA port.
- 7. Select FCoE Configuration.
- 8. Set the Virtual LAN ID (30 is used in this example).
- 9. Set Connect 1 to Enabled.
- 10. Set the World Wide Port Name Target 1 to the connected port on Unity (see Appendix B).

#### Main Configuration Page • FCoE Configuration

| FCoE General Parameters       |                         |  |  |  |
|-------------------------------|-------------------------|--|--|--|
| Virtual LAN ID                | 30                      |  |  |  |
| Connect 1                     | ● Enabled O Disabled    |  |  |  |
| World Wide Port Name Target 1 | 50:06:01:61:47:E4:1B:19 |  |  |  |
| Boot LUN 1                    | 0                       |  |  |  |

#### Figure 35 FCoE configuration

- 11. Click **Back** and then click **Finish**.
- 12. When prompted, answer Yes to save changes and click OK in the Success window
- 13. Select the second CNA port and repeat the steps in this section for port 2.
- 14. Click Finish to exit to the System Setup Main Menu.

## 7.2 Configure BIOS settings

To allow Boot from SAN, perform the following steps in the system BIOS settings to disable the PXE BIOS.

- 1. Select System BIOS from the System Setup Main Menu.
- 2. Select Network Settings.
- 3. Click Disable for all PXE Devices.
- 4. Click **Back**.
- 5. Click Finish, click Finish again, then select Yes to exit and reboot.

**Note:** As discussed in previous chapters, this server configuration may be used to generate a template to deploy to other servers with identical hardware. When a template is not used, steps in this chapter should be repeated for each MX server sled requiring access to the FC storage.

#### 7.3 Connect FCoE LUN

The server should be provisioned to connect to an FCoE boot LUN before moving on to Section 7.4. Follow the procedures in Chapter 5 or Chapter 6 to configure and connect to an FCoE LUN. Once connected, continue to the steps below to complete the Boot from SAN configuration.

# 7.4 Set up install media connection

Note: The iDRAC's Java Virtual console was used to complete the steps below.

- 1. Connect to the server's iDRAC in a web browser and launch the virtual console.
- 2. In the virtual console, from the Virtual Media menu, select Virtual Media.
- 3. In the virtual console, from the Virtual Media menu, select Map CD/DVD.
- 4. Click **Browse** to find the location of the OS install media then click **Map Device**.
- 5. In the virtual console, from the Next Boot menu, select Lifecycle Controller.
- 6. Reboot the server.

## 7.5 Set up OS driver install media using Lifecycle Controller

Some Operating System's install media do not contain the necessary FCoE drivers to boot from a FCoE LUN. Use this procedure to create an internal OS install media device. For VMware ESXi, refer to the the Dell customized media instructions located on the <u>Dell EMC Support website</u>.

- 1. In Lifecycle Controller, select OS Deployment, then select Deploy OS.
- 2. From the Select an Operating System screen, verify that Boot mode is set to UEFI.
- 3. Select an OS to be installed to the boot LUN.

| Available Operating Systems      |  |
|----------------------------------|--|
| Microsoft Windows Server 2016    |  |
| Microsoft Windows Server 2016    |  |
| Microsoft Windows Server 2012 R2 |  |
| Red Hat Enterprise Linux 6.9 x64 |  |
| Red Hat Enterprise Linux 7.5 x64 |  |
| SuSE Enterprise Linux 12 SP3 x64 |  |
| Any Other Operating System       |  |

Figure 36 Lifecycle Controller OS deployment menu

- 4. Click Next.
- 5. Click the Manual Install check box, then click Next.
- 6. Click Next on the Insert OS Media Screen.
- 7. Click Finish when prompted on the Reboot System screen.
- 8. System reboots to Virtual Media. Press any key to boot install media when prompted.
- 9. Follow the OS prompts to install the OS to the FCoE storage LUN.

# 8 Verify configuration

This chapter covers the validation of the SmartFabric configuration.

## 8.1 Validate MX7000 setup using OME-M

This section covers validation specific to the Dell EMC PowerEdge MX7000 using the OME-M console.

#### 8.1.1 Show the MX chassis group topology

The OME-M console can be used to show the physical cabling of the SmartFabric.

- 1. Open the OME-M console.
- 2. In the left pane click View Topology.
- 3. Click the lead chassis and then click Show Wiring.
- 4. The blue check icons (<sup>III</sup>) can be clicked to show cabling.

Figure 37 shows the current wiring of the SmartFabric.

| OpenManage Enterprise Modular 🗸                 | Search Everything     |                 | <b>S</b> 171 | <b>P</b> 9188 | 🔒 root       | ?     |
|-------------------------------------------------|-----------------------|-----------------|--------------|---------------|--------------|-------|
| < View Group Topology                           |                       |                 | Last Up      | dated: Aug 1  | 3, 2018 9:46 | 20 AM |
| Group Topology: SKY003Z                         |                       |                 |              |               |              |       |
|                                                 | Validation Errors (   | 0)              |              |               |              |       |
|                                                 | Message<br>Chassis ID | Message         |              | Action        |              |       |
|                                                 | Shared Chassis (2     | )               |              |               |              |       |
|                                                 | MX-SKY003Z            |                 |              |               |              |       |
|                                                 | V IOM-A1 : CBJXLN     | 2 - Dell EMC MX | 9116n Fabri  | c Engine      |              |       |
|                                                 | Port Number           | Destination     | 1            |               |              |       |
| 1 2                                             | 1/1/39, 1/1/40        | SKY002Z, S      | Slot IOM-A2: | 1/1/39, 1/1/4 | 0            |       |
|                                                 | 1/1/37, 1/1/38        | SKY002Z, S      | Slot IOM-A2: | 1/1/37, 1/1/3 | 8            |       |
| MX-SKY092Z                                      | 1/1/17, 1/1/18        | SKY002Z, S      | Slot IOM-A1: | JPLINK-1      |              |       |
|                                                 | V IOM-A2 : 110DXC     | - MX7116n Fai   | oric Expande | r Module      |              |       |
| 2                                               | Port Number           | Destination     | 1            |               |              |       |
| 17 19 21 23 25 27 29 31 33 35 37 39 41 42 43 44 | UPLINK-1              | SKY002Z, S      | Slot IOM-A2: | 1/1/17, 1/1/1 | 8            |       |
|                                                 | ▲ MM-1                |                 |              |               |              |       |
|                                                 | MX-SKY002Z            |                 |              |               |              |       |
|                                                 | ✓ IOM-A1 : D10DXC     | 2 - MX7116n Fal | bric Expande | r Module      |              |       |
| 1 2                                             | Port Number           | Destination     | 1            |               |              |       |
|                                                 | UPLINK-1              | SKY003Z S       | Slot IOM-A1  | 1/1/17 1/1/1  | 8            |       |
|                                                 | V IOM-A2 · F13RPK     | - Dell FMC MX   | 9116n Fabrie | Engine        |              |       |
|                                                 | Dest Number           | Destination     |              | Ligine        |              |       |
|                                                 | 1/1/17 1/1/10         | SKV0027         | lot IOM-A2   | IDI INK-1     |              |       |
|                                                 | 1/1/39 1/1/40         | SKY0037 S       | Slot IOM-A1  | 1/1/39 1/1/4  | 0            |       |
|                                                 | 1/1/37, 1/1/38        | SKY003Z. S      | Slot IOM-A1: | 1/1/37, 1/1/3 | 8            |       |
|                                                 | A MM-1                |                 |              |               |              |       |
|                                                 | • • IAUAI-1           |                 |              |               |              |       |

Figure 37 SmartFabric cabling

## 8.1.2 Show the SmartFabric status

The OME-M console can be used to show the overall health of the SmartFabric.

- 1. Open the OME-M console.
- 2. From the navigation menu, click **Devices**, then click **Fabric**.
- 3. Select **SmartFabric1** to expand the details of the fabric.

Figure 38 shows the details of the fabric.

| < Back to            | Fabrics      |  |
|----------------------|--------------|--|
| Fabric               | : Details    |  |
| Fabric<br>Name       | SmartFabric1 |  |
| Descriptio<br>Status | on 🔽 Ok      |  |
| Overvie              | w Topology   |  |

Figure 38 Fabric status details

The **Overview** tab shows the current inventory, including switches, servers, and interconnects between the switches in the fabric (e.g. MX9116n FSEs). Figure 39 shows the SmartFabric switch in a healthy state.

| Overview  | Topology |          |             |             |            |        |                                |
|-----------|----------|----------|-------------|-------------|------------|--------|--------------------------------|
| Uplinks   |          | Switches | 3           |             |            |        |                                |
|           |          | HEALTH   | POWER STATE | SERVICE TAG | CHASSIS    | SLOT   | MODEL                          |
| Switches  |          | 🗸 Ok     | On          | CBJXLN2     | MX-SKY003Z | IOM-A1 | Dell EMC MX9116n Fabric Engine |
| Servers   |          | 🗹 Ok     | On          | F13RPK2     | MX-SKY002Z | IOM-A2 | Dell EMC MX9116n Fabric Engine |
| ISL Links |          |          |             |             |            |        |                                |

Figure 39 SmartFabric switch inventory

Figure 40 shows the participating servers in a healthy state.

| Overview  | Topology |         |             |        |             |            |        |                  |
|-----------|----------|---------|-------------|--------|-------------|------------|--------|------------------|
| Uplinks   |          | Servers |             |        |             |            |        |                  |
|           |          | HEALTH  | POWER STATE | NAME   | SERVICE TAG | CHASSIS    | SLOT   | MODEL            |
| Switches  |          | 🔽 Ok    | On          | Sled-1 | CF52XM2     | MX-SKY002Z | Sled-1 | PowerEdge MX740c |
| Servers   |          | 🔽 Ok    | On          | Sled-2 | 1S35MN2     | MX-SKY003Z | Sled-2 | PowerEdge MX740c |
| IOL Links |          | 🔽 Ok    | On          | Sled-1 | CBMP9N2     | MX-SKY003Z | Sled-1 | PowerEdge MX740c |
| ISL LINKS |          | 🗸 Ok    | On          | Sled-2 | 1S34MN2     | MX-SKY002Z | Sled-2 | PowerEdge MX740c |

Figure 40 SmartFabric server inventory

Figure 41 shows the **Topology** tab and the VLTi between two MX9116n FSEs automatically created by SmartFabric mode. If using MX5108n Ethernet switches, the picture will be similar, and depict the VLTi connection between those switches.

| Overview Topology                               |                                                       |
|-------------------------------------------------|-------------------------------------------------------|
| Show Connections                                |                                                       |
| Uplinks                                         |                                                       |
| Fabric                                          |                                                       |
|                                                 |                                                       |
| 17 19 21 23 25 27 29 31 33 35 37 39 41 42 43 44 | 17 19 21 23 25 27<br>29 31 33 35 37 39<br>41 42 43 44 |
| Chassis SKY002Z - IOM-A2: F13RPK2               | Chassis SKY003Z - IOM-A1: CBJXLN2                     |

Figure 41 SmartFabric overview fabric diagram

|           | O diamlass                 | منتعانين مطلا م |           | toble free |                 | مما ممر مم  |
|-----------|----------------------------|-----------------|-----------|------------|-----------------|-------------|
| FIGURE 4  | $\sim \alpha s \sigma a v$ | s me winn       | o olaoram | Table from | 1 me <b>1 o</b> | DOIDOUV TAD |
| i iguio i |                            |                 | g alagian |            |                 |             |

| ^ | NIOM-A2: F13   | BRPK2 - Dell EM       | IC MX9116n Fabric     | Engine       |                |                                      |
|---|----------------|-----------------------|-----------------------|--------------|----------------|--------------------------------------|
|   | PORT NUMBER    | OPERATIONAL<br>STATUS | PORT<br>CONFIGURATION | PORT<br>ROLE | UPLINK<br>NAME | DESTINATION                          |
|   | ethernet1/1/37 | Up                    | NoBreakout            | ISL          |                | SKY003Z, Slot IOM-<br>ethernet1/1/37 |
|   | ethernet1/1/39 | Up                    | NoBreakout            | ISL          |                | SKY003Z, Slot IOM-<br>ethernet1/1/39 |
|   | ethernet1/1/40 | Up                    | NoBreakout            | ISL          |                | SKY003Z, Slot IOM-<br>ethernet1/1/40 |
|   | ethernet1/1/38 | Up                    | NoBreakout            | ISL          |                | SKY003Z, Slot IOM-<br>ethernet1/1/38 |

Figure 42 SmartFabric topology wiring diagram table

## 8.1.3 Show port status

The OME-M console can be used to show MX9116n FSE port status.

- 1. Open the OME-M console.
- 2. From the navigation menu, click Devices, then click I/O Modules.
- 3. Select an IOM and click the **View Details** button to the right of the inventory screen. The **IOM overview** for that device is displayed.
- 4. From the IOM Overview, click Hardware.
- 5. Click the Port Information tab.

Figure 43 shows ethernet 1/1/1, 1/1/3, 1/71/1, and 1/71/2 in the correct operational status (Up). These interfaces correspond to the MX740c compute sleds in slots 1 and 2 in both chassis. The figure also shows the VLTi connection (port-channel1000) and the uplinks (port-channel1) to the leaf switches.

| IOM-A1 Health: ☑ 0k State: C                       | On IP: 100.67.162.        | 151 Servic  | e Tag: CBJXLN2           |             |          |                   |                  |
|----------------------------------------------------|---------------------------|-------------|--------------------------|-------------|----------|-------------------|------------------|
| Overview Hardware Firmware                         | Alerts Settings           |             |                          |             |          |                   |                  |
|                                                    |                           |             |                          |             |          | Last Updated: Jul | 26, 2018 9:23:05 |
| FRU FRU                                            | Device Management<br>Info |             | nstalled Software        | Information |          |                   |                  |
| Configure Breakout Toggle Admin S Port Information |                           |             |                          |             |          |                   |                  |
|                                                    |                           | ADMIN STATE |                          |             | MTU SIZE |                   |                  |
| ethernet1/1/1                                      | Up                        | Enabled     | 25.00 Gb/s               | Fixed       | 1532     | Enabled           | EndHost          |
| ethernet1/1/3                                      | Up                        | Enabled     | 25.00 Gb/s               | Fixed       | 1532     | Enabled           | EndHost          |
| v port-channel1                                    | Up                        | Enabled     | 200.00 Gb/s              |             | 1532     | Disabled          | Uplink           |
| ethernet1/1/42                                     | Up                        | Enabled     | 100.00 Gb/s              | QSFP28      | 1532     | Disabled          | Uplink           |
| ethernet1/1/41                                     | Up                        | Enabled     | 100.00 Gb/s              | QSFP28      | 1532     | Disabled          | Uplink           |
| □ V port-channel1000                               | Up                        | Enabled     | 400.00 Gb/s              |             | 9216     | Disabled          | ISL              |
| ethernet1/1/37                                     | Up                        | Enabled     | 100.00 Gb/s              | QSFP28-DD   | 9216     | Enabled           | ISL              |
| ethernet1/1/39                                     | Up                        | Enabled     | 100.00 Gb/s              | QSFP28-DD   | 9216     | Enabled           | ISL              |
| ethernet1/1/40                                     | Up                        | Enabled     | 100.00 Gb/s              | QSFP28-DD   | 9216     | Enabled           | ISL              |
| ethernet1/1/38                                     | Up                        | Enabled     | 100.00 Gb/s              | QSFP28-DD   | 9216     | Enabled           | ISL              |
| v port-group1/1/1                                  |                           |             | 0.00 Kb/s FabricExpander |             |          |                   |                  |
| ethernet1/71/2                                     | Up                        | Enabled     | 25.00 Gb/s               |             | 1532     | Enabled           | EndHost          |
| ethernet1/71/1                                     | Up                        | Enabled     | 25.00 Gb/s               |             | 1532     | Enabled           | EndHost          |

Figure 43 IOM Port Information

## 8.2 Switch CLI validation

After connected devices are configured, CLI commands are available to validate the network configuration. Use the IP address of each IOM (see Figure 43) to establish an SSH connection for entering CLI commands. This section provides a list of the most common commands and their output for this topology.

#### 8.2.1 show switch-operating-mode

Use the show switch-operating-mode command to display the current operating mode:

C140A1# show switch-operating-mode

Switch-Operating-Mode : Smart Fabric Mode

#### 8.2.2 show discovered-expanders

The show discovered-expanders command is only available on the MX9116n FSE and displays the MX7116n FEMs attached to the MX9116n FSEs as the associated port-group and virtual slot.

| C140A1#        | show disco     | vered- | expanders              |              |            |                    |  |
|----------------|----------------|--------|------------------------|--------------|------------|--------------------|--|
| Service<br>tag | Model          | Туре   | Chassis<br>service-tag | Chassis-slot | Port-group | Virtual<br>Slot-Id |  |
| D10DXC2        | MX7116n<br>FEM | 1      | SKY002Z                | Al           | 1/1/1      | 71                 |  |

#### 8.2.3 show unit-provision

The show unit-provision command is only available on the MX9116n FSE and displays the unit ID and server tag of the MX7116n FEM attached to the MX9116n FSE.

| C140A1# | show unit | t-provision     |                        |       |
|---------|-----------|-----------------|------------------------|-------|
| Node ID | Unit II   | )   Provision : | Name   Discovered Name | State |
| 1       | +<br>  71 | D10DXC2         | D10DXC2                |       |

#### 8.2.4 show lldp neighbors

The show lldp neighbors command shows information about LLDP neighbors. Ethernet1/1/1, ethernet 1/1/3, and ethernet 1/1/71-1/1/72 represent the two MX740c compute sleds. The first entry is the iDRAC for the compute sled. The iDRAC uses connectivity to the mezzanine card to advertise LLDP information. The second entry is the mezzanine card itself.

Ports ethernet1/71/1 and ethernet1/71/2 represent the MX7116n FEM connections to the MX740c. Ethernet range ethernet1/1/37-1/1/40 are the VLTi interfaces for the SmartFabric.

#### C140A1# show lldp neighbors

| Loc PortID     | Rem Host Name  | Rem Port Id                  | Rem Chassis Id    |
|----------------|----------------|------------------------------|-------------------|
| ethernet1/1/1  | iDRAC-CBMP9N2  | CBMP9N2 NIC.Mezzanine.1A-1-1 | d0:94:66:2a:07:2f |
| ethernet1/1/1  | Not Advertised | 24:6e:96:9c:e3:50            | 24:6e:96:9c:e3:50 |
| ethernet1/1/3  | iDRAC-1S35MN2  | 1S35MN2 NIC.Mezzanine.1A-1-1 | d0:94:66:29:fa:f4 |
| ethernet1/1/3  | Not Advertised | 24:6e:96:9c:e5:48            | 24:6e:96:9c:e5:48 |
| ethernet1/1/37 | C160A2         | ethernet1/1/37               | 20:04:0f:00:a1:9e |
| ethernet1/1/38 | C160A2         | ethernet1/1/38               | 20:04:0f:00:a1:9e |
| ethernet1/1/39 | C160A2         | ethernet1/1/39               | 20:04:0f:00:a1:9e |
| ethernet1/1/40 | C160A2         | ethernet1/1/40               | 20:04:0f:00:a1:9e |
| ethernet1/71/1 | Not Advertised | 24:6e:96:9c:e5:d8            | 24:6e:96:9c:e5:d8 |
| ethernet1/71/1 | iDRAC-CF52XM2  | CF52XM2 NIC.Mezzanine.1A-1-1 | d0:94:66:29:fe:b4 |
| ethernet1/71/2 | Not Advertised | 24:6e:96:9c:e5:da            | 24:6e:96:9c:e5:da |
|                |                |                              |                   |

#### 8.2.5 show vlan

Port VLAN assignment is verified with the **show vlan** command. Po1000 is the VLTi, and it is automatically created when the SmartFabric is created. VLAN 4094 is reserved and is the internal control VLAN for the VLT domain.

```
C140A1# show vlan
Codes: * - Default VLAN, M - Management VLAN, R - Remote Port Mirroring VLANs
Q: A - Access (Untagged), T - Tagged
   NUM
          Status
                    Description
                                                    Q Ports
*
   1
          Active
                                                    T Po1000
                                                    A Eth1/1/1,1/71/1-1/71/2
                                                    T Eth1/1/1,1/71/1-1/71/2
   30
         Active
    40
         Active
                                                    T Po1000
   4004 Active
                                                    T Mgmt1/1/1
   4020 Active
                                                    A Mgmt1/1/1
М
    4094 Active
                                                    T Po1000
```

#### 8.2.6 show vlt *domain id*

The show vlt *domain id* command validates the VLT configuration status when the VLTi Link Status is up. The role of one switch in the VLT pair is primary (shown) and its peer switch is assigned the secondary role.

```
C140A1# show vlt 255
Domain ID
                     : 1
Unit ID
                     : 1
Role
                     : primary
Version
                     : 1.0
Local System MAC address : 4c:76:25:e8:f2:c0
VLT MAC address
                     : 4c:76:25:e8:f2:c0
IP address
                     : fda5:74c8:b79e:1::1
Delay-Restore timer
                    : 90 seconds
                     : Disabled
Peer-Routing
Peer-Routing-Timeout timer : 0 seconds
VLTi Link Status
   port-channel1000 : up
VLT Peer Unit ID System MAC Address Status IP Address
                                                       Version
_____
 2
              4c:76:25:e8:e8:40 up fda5:74c8:b79e:1::2 1.0
```

#### 8.2.7 show spanning-tree brief

The show spanning-tree brief command validates that STP is enabled on the leaf switches. All interfaces are forwarding (FWD), as shown in the **Sts** column.

C140A1# show spanning-tree brief Spanning tree enabled protocol rapid-pvst VLAN 1 Executing IEEE compatible Spanning Tree Protocol Root ID Priority 32769, Address 2004.0f00.a19e Root Bridge hello time 2, max age 20, forward delay 15 Priority 32769, Address 2004.0f00.cdle Bridge ID Configured hello time 2, max age 20, forward delay 15 Flush Interval 200 centi-sec, Flush Invocations 3 Flush Indication threshold 0 (MAC flush optimization is disabled) Interface Designated PortID Prio Cost Sts Cost Bridge ID Name PortID \_\_\_\_\_ ethernet1/1/1 128.260 128 800 FWD 1 32769 2004.0f00.cd1e 128.260 Interface Role PortID Prio Cost Sts Cost Link-type Edge Name \_\_\_\_\_ ethernet1/1/1 Desg 128.260 128 800 FWD 1 AUTO No VLAN 30 Executing IEEE compatible Spanning Tree Protocol Root ID Priority 32798, Address 2004.0f00.cdle Root Bridge hello time 2, max age 20, forward delay 15 Bridge ID Priority 32798, Address 2004.0f00.cdle We are the root of VLAN 30 Configured hello time 2, max age 20, forward delay 15 Flush Interval 200 centi-sec, Flush Invocations 1 Flush Indication threshold 0 (MAC flush optimization is disabled) Interface Designated PortID Prio Cost Sts Cost Bridge ID Name PortID \_\_\_\_\_ ethernet1/1/1 128.260 128 800 FWD 0 32798 2004.0f00.cd1e 128.260 Interface Name Role PortID Prio Cost Sts Cost Link-type Edge \_\_\_\_\_ ethernet1/1/1 Desg 128.260 128 800 FWD 1 AUTO No : <output truncated>

#### 8.2.8 show lldp dcbx interface ethernet *interface\_number*

The show lldp dcbx interface ethernet *interface\_number* command is used to verify DCBX is operational and in sync with the connected CNA. The local DCBx TLVs Transmitted field is ErPFi, confirming ETS, PFC, and FCoE TLVs are transmitted to the CNA. Refer to the table at the top of the command output.

**Note:** TLV stands for type, length, and value. Groups of type, length, and value fields, transmitted in Link Layer Discovery Protocol (LLDP) frames, are commonly referred to as TLVs.

The ETS TLV transmits the bandwidth allocation, the PFC TLV enables priority flow control, and the FCoE TLV assigns the dot1p priority value to FCoE traffic.

```
S4148U-Leaf1# show lldp dcbx interface ethernet 1/1/1
E-ETS Configuration TLV enabled
                                               e-ETS Configuration TLV disabled
R-ETS Recommendation TLV enabled
                                             r-ETS Recommendation TLV disabled
P-PFC Configuration TLV enabled
                                              p-PFC Configuration TLV disabled
F-Application priority for FCOE enabled
                                              f-Application Priority for FCOE
disabled
I-Application priority for iSCSI enabled
                                          i-Application Priority for iSCSI
disabled
Interface ethernet1/1/1
    Port Role is Manual
    DCBX Operational Status is Enabled
    Is Configuration Source? FALSE
    Local DCBX Compatibility mode is IEEEv2.5
    Local DCBX Configured mode is AUTO
    Peer Operating version is IEEEv2.5
   Local DCBX TLVs Transmitted: ERPfi
    21209 Input PFC TLV pkts, 126 Output PFC TLV pkts, 0 Error PFC pkts
    21201 Input ETS Conf TLV Pkts, 173 Output ETS Conf TLV Pkts, 7 Error ETS
Conf TLV Pkts
    0 Input ETS Reco TLV pkts, 173 Output ETS Reco TLV pkts, 0 Error ETS Reco
TLV Pkts
    21208 Input Appln Priority TLV pkts, 126 Output Appln Priority TLV pkts, 0
Error Appln Priority TLV Pkts
Total DCBX Frames transmitted 598
Total DCBX Frames received 63618
Total DCBX Frame errors 0
Total DCBX Frames unrecognized 0
```

#### 8.2.9 show lldp dcbx interface ethernet *interface\_number* pfc detail

The show lldp dcbx interface ethernet *interface\_number* pfc detail command is used to verify PFC is enabled on dot1p priority 3 traffic, and its status is operational. It shows the FCoE TLV is enabled and the FCoE priority map is set to 0x08, which maps to dot1p priority 3. (Hex 08 is binary 1000. Counting bits from right to left and starting at 0, 1000 represents priority 3.)

```
C140A1# show lldp dcbx interface ethernet 1/1/1 pfc detail
Interface ethernet1/1/1
Admin mode is on
Admin is enabled, Priority list is 3
Remote is enabled, Priority list is 3
Remote Willing Status is enabled
```

21215 Input TLV pkts, 126 Output TLV pkts, 0 Error pkts 21214 Input Appln Priority TLV pkts, 126 Output Appln Priority TLV pkts, 0 Error Appln Priority TLV Pkts

#### 8.2.10 show lldp dcbx interface ethernet *interface\_number* ets detail

The show lldp dcbx interface ethernet *interface\_number* ets detail command is used to verify configured ETS bandwidth settings are applied in the correct percentages to the correct priority numbers, and ETS status is operational.

```
C140A1# show lldp dcbx interface ethernet 1/1/1 ets detail
Interface ethernet1/1/1
Max Supported PG is 8
Number of Traffic Classes is 8
Admin mode is on
Admin Parameters :
_____
Admin is enabled
      Priority#
PG-grp
                 Bandwidth
                                 TSA
_____
0
     0,1,2,5,6,7
                        98%
                                 ETS
1
                        0%
                                 SP
2
                        0%
                                 SP
3
     3
                        1%
                                 ETS
4
     4
                       1%
                                ETS
5
                        0%
                                 SP
6
                        08
                                 SP
7
                        0%
                                 SP
Remote Parameters :
_____
Remote is enabled
PG-qrp
      Priority# Bandwidth
                                 TSA
-----
0
     0,1,2,5,6,7
                        98%
                                 ETS
1
                        0%
                                 SP
2
                        0%
                                 SP
3 3
                        1%
                                 ETS
```

| 4 | 4 | 1% | ETS |
|---|---|----|-----|
| 5 |   | 0% | SP  |
| б |   | 0% | SP  |
| 7 |   | 0% | SP  |

| PG-grp | Priority#   | Bandwidth | TSA |
|--------|-------------|-----------|-----|
|        |             | <br>00%   |     |
| 0      | 0,1,2,5,6,7 | 98%       | EIS |
| 1      |             | 0%        | SP  |
| 2      |             | 0%        | SP  |
| 3      | 3           | 1%        | ETS |
| 4      | 4           | 1%        | ETS |
| 5      |             | 0%        | SP  |
| б      |             | 0%        | SP  |
| 7      |             | 0%        | SP  |

Oper status is init ETS DCBX Oper status is Up State Machine Type is Asymmetric Conf TLV Tx Status is enabled Reco TLV Tx Status is enabled

21210 Input Conf TLV Pkts, 173 Output Conf TLV Pkts, 7 Error Conf TLV Pkts O Input Reco TLV Pkts, 173 Output Reco TLV Pkts, 0 Error Reco TLV Pkts

#### 8.2.11 show qos system

The show gos system command displays the QoS configuration applied to the system. The command is useful to verify the service policy created manually or automatically by a SmartFabric deployment.

```
C140A1# show qos system
Service-policy (input): PM_VLAN
ETS Mode : off
```

#### 8.2.12 show policy-map

Using the service policy from show qos system, the show policy-map type qos PM\_VLAN command displays QoS policy details including associated class maps, for example, CM1, and QoS queue settings, qos-group 2.

```
C140A1# show policy-map
Service-policy (qos) input: PM_VLAN
Class-map (qos): CM1
set qos-group 2
```

#### 8.2.13 show qos interface ethernet *interface\_number*

The show gos interface ethernet *interface\_number* command is used to confirm ETS and PFC are both enabled on the interface.

```
C140A1# show qos interface ethernet 1/1/1
Interface
unknown-unicast-storm-control : Disabled
multicast-storm-control : Disabled
broadcast-storm-control : Disabled
flow-control-rx : Disabled
flow-control-tx : Disabled
ets mode : Enabled
pfc mode : Enabled
```

#### 8.2.14 show class-map

The command show class-map displays details for all the configured class-maps. For example, the association between CM1 and VLAN 1 is shown.

```
C140A1# show class-map
```

```
Class-map (application): class-iscsi
Class-map (qos): class-trust
Class-map (qos): CM1(match-any)
Match: mac vlan 1
```

#### 8.2.15 show fc ns switch

The show fc ns switch command shows all device ports logged into the fabric. In this deployment, four ports are logged in to each switch: two storage ports and two CNA ports.

```
C140A1# show fc ns switch
```

```
Total number of devices = 3
Switch Name
                                10:00:20:04:0f:00:cd:1e
Domain Id
                                1
Switch Port
                                fibrechannel1/1/44:1
FC-Id
                                01:00:00
                                50:06:01:61:47:e4:1b:19
Port Name
Node Name
                                50:06:01:60:c7:e0:1b:19
Class of Service
                                8
Symbolic Port Name
                                UNITY::::SPA13::FC:::::
Symbolic Node Name
                                UNITY::::SPA::FC:::::
Port Type
                               N PORT
Registered with NameServer
                                Yes
Registered for SCN
                                Yes
Switch Name
                                10:00:20:04:0f:00:cd:1e
Domain Id
                                1
Switch Port
                                ethernet1/71/1
FC-Id
                                01:01:00
```

| Port Name                  | 20:01:06:c3:f9:a4:cd:03 |
|----------------------------|-------------------------|
| Node Name                  | 20:00:06:c3:f9:a4:cd:03 |
| Class of Service           | 8                       |
| Symbolic Port Name         |                         |
| Symbolic Node Name         |                         |
| Port Type                  | N_PORT                  |
| Registered with NameServer | Yes                     |
| Registered for SCN         | Yes                     |
| Switch Name                | 10:00:20:04:0f:00:cd:1e |
| Domain Id                  | 1                       |
| Switch Port                | ethernet1/1/1           |
| FC-Id                      | 01:02:00                |
| Port Name                  | 20:01:f4:e9:d4:73:d0:0c |
| Node Name                  | 20:00:f4:e9:d4:73:d0:0c |
| Class of Service           | 8                       |
| Symbolic Port Name         | QLogic qedf v8.24.8.0   |
| Symbolic Node Name         | QLogic qedf v8.24.8.0   |
| Port Type                  | N_PORT                  |
| Registered with NameServer | Yes                     |
| Registered for SCN         | Yes                     |

#### 8.2.16 show fcoe sessions

The show fcoe sessions command shows active FCoE sessions. The output includes MAC addresses, Ethernet interfaces, the FCoE VLAN ID, FC IDs, and WWPNs of logged-in CNAs.

**Note:** Due to the width of the command output, each line of output is shown on two lines below.

| C140A1# show fcoe | sessions          |                     |                      |
|-------------------|-------------------|---------------------|----------------------|
| Enode MAC         | Enode Interface   | FCF MAC             | FCF interface VLAN   |
| FCoE MAC          | FC-ID PORT WWPN   | PORT                | WWNN                 |
|                   |                   |                     |                      |
| 06:c3:f9:a4:cd:03 | Eth 1/71/1        | 20:04:0f:00:ce:1d   | ~ 30                 |
| 0e:fc:00:01:01:00 | 01:01:00 20:01:06 | :c3:f9:a4:cd:03 20: | 00:06:c3:f9:a4:cd:03 |
| f4:e9:d4:73:d0:0c | Eth 1/1/1         | 20:04:0f:00:ce:1d   | ~ 30                 |
| 0e:fc:00:01:02:00 | 01:02:00 20:01:f4 | :e9:d4:73:d0:0c 20: | 00:f4:e9:d4:73:d0:0c |

#### 8.2.17 show vfabric

The show vfabric command output provides a variety of information including the default zone mode, the active zone set, and interfaces that are members of the vfabric.

| C140A1‡ | f show | vfabric |      |         |
|---------|--------|---------|------|---------|
| Fabric  | Name   |         | New  | vfabric |
| Fabric  | Type   |         | FPOF | ЧT      |
| Fabric  | Id     |         | 1    |         |

Vlan Id 30 0xEFC00 FC-MAP Vlan priority 3 FCF Priority 128 FKA-Adv-Period Enabled,8 Config-State ACTIVE Oper-State UP Switch Config Parameters -----Domain ID 1 ------Switch Zoning Parameters Default Zone Mode: Allow Active ZoneSet: None \_\_\_\_\_ Members fibrechannel1/1/44:1 ethernet1/1/1 ethernet1/71/1 ethernet1/71/2 ------

#### 8.2.18 show fc switch

The show fc switch command verifies the switch mode (e.g. F\_Port) for FC traffic.

C140A1# show fc switch

Switch Mode : FPORT Switch WWN : 10:00:e4:f0:04:6b:04:42

# A Additional information

This section contains additional details to clarify the concepts covered in the main body of the document.

## A.1 Factory default PowerEdge MX7000

This section contains details on factory defaulting a PowerEdge MX7000 using SmartFabric mode IOMs.

#### A.1.1 Remove the SmartFabric

To remove the SmartFabric using the OME-M console, perform the following steps:

- 1. Open the OME-M console
- 2. From the navigation menu click **Devices**  $\rightarrow$  **Fabric**
- 3. Select SmartFabric
- 4. In the **Fabric** pane, click **Delete Fabric**
- 5. In the Delete Fabric dialog box click Yes

All participating switches reboot to FullSwitch mode.

**Note:** Any configuration not completed by the OME-M console is lost when switching between IOM operating modes.

#### A.1.2 Use RACADM to reset each chassis

To reset the chassis to factory default:

- 1. Connect to the MM IP address using SSH.
- 2. In the RACADM shell type the racadm racresetcfg command. The Factory reset process is initiated and a status message displays.

**Note:** The process takes several minutes to complete. Once complete, use the LCD screen or other method to assign a static IP. See the <u>Dell EMC PowerEdge MX SmartFabric Network Deployment Guide</u> for information on assigning an IP address.

## A.2 Factory default OS10EE

To reset OS10EE switches back to the factory default configuration, enter the following commands:

```
C140A1#delete startup-configuration
```

```
Proceed to delete startup-configuration [yes/no(default)]:yes C140A1#reload
```

System configuration has been modified. Save? [yes/no]:no Proceed to reboot the system? [confirm yes/no]:yes

The switch reboots with default configuration settings.

## A.3 Spanning Tree Protocol recommendations

By default, OS10EE uses Rapid per-VLAN Spanning Tree Plus (RPVST+) across all switching platforms including MX-series networking IOMs. OS10EE also supports RSTP and Multiple Spanning Tree (MST). However, MST is not currently supported with VLT.

RPVST+ works fine when the number of VLANs is small, usually up to 48 VLANs with the below configuration:

- Spanning-tree hello interval = 10 Seconds
- MAC Flush threshold = 5
- MAC Flush timer = 500 centi-seconds

In cases where users need more than 48 VLANs, Dell EMC recommends using RSTP. This can be configured in either SmartFabric or Full Switch mode.

Caution should be taken when connecting an RPVST+ to an existing RSTP environment. RPVST+ creates a single topology per VLAN with the default VLAN, typically VLAN 1, for the Common Spanning Tree (CST) with RSTP.

For non-native VLANs, all Bridge Protocol Data Unit (BPDU) traffic is tagged and forwarded by the upstream, RSTP-enable switch, with the associated VLAN. These BPDUs use a protocol-specific multicast address. Any other RPVST+ tree attached to the RSTP tree might processes these packets accordingly leading to the potential of unexpected trees.

**Note:** Dell EMC Networking recommends, that when connecting to an existing environment that is not using RPVST+, to change to the existing STP protocol before connecting an OS10EE switch.

In the example below, RSTP is enabled globally on an MX9116n FSE.

```
C140A1(config)# spanning-tree mode rstp
C140A1(config)# end
C140A1#show spanning-tree brief
Spanning tree enabled protocol rstp with force-version rstp
Executing IEEE compatible Spanning Tree Protocol
Root ID Priority 0, Address 4c76.25e8.f2c0
Root Bridge hello time 2, max age 20, forward delay 15
```

```
Bridge ID Priority 32768, Address 2004.0f00.cdle
Configured hello time 2, max age 20, forward delay 15
Flush Interval 200 centi-sec, Flush Invocations 95
Flush Indication threshold 0 (MAC flush optimization is disabled)
```

## A.4 QSFP28 double density connectors

Quad Small Form-Factor Pluggable 28 Double Density, or QSFP28-DD connectors, expand on the QSFP28 pluggable form factor. By doubling the number of available lanes from four to eight, with each lane operating at 25 Gbps, the result is 200 Gbps for each connection.

**Note:** A QSFP28-DD transceiver is not compatible with a QSFP28 port due to the specifications required to lengthen the PCB connector to allow for the additional four lanes. However, a QSFP28 transceiver can be inserted into a QSFP28-DD port.

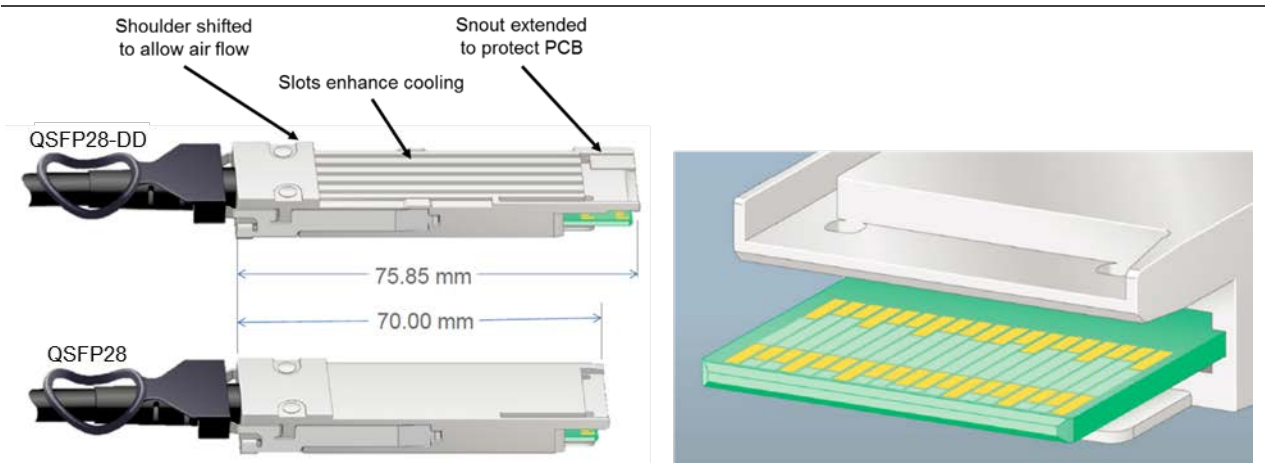

Figure 44 QSFP28-DD and QSFP28 physical interfaces

The MX9116n FSE supports direct attach cables (DAC), active optic cables (AOC), as well as multi-mode fiber (MMF) cables with supported Dell EMC optics.

# A.5 VLAN management and automated QoS

In addition to being able to assign VLANs to server profiles, SmartFabric automates QoS settings based on the input. Figure 45 shows that when defining a VLAN, one of 11 options are pre-defined. Each of these options represents a queue.

| Edit Network |                            |          | 0 X         |
|--------------|----------------------------|----------|-------------|
| Name         | VLAN0010                   | <u>≜</u> |             |
| Description  | Company A General Purpose  |          |             |
| VLAN ID      | 10                         |          |             |
| Network Type | General Purpose (Bronze)   | *        |             |
|              | Select                     |          |             |
|              | General Purpose (Bronze)   | Fie      | ieh Oeneel  |
|              | General Purpose (Silver)   | - Fil    | lish Cancel |
|              | General Purpose (Bold)     |          |             |
|              | Cluster Interconnect       |          |             |
|              | Hypervisor Management      |          |             |
|              | Storage - iSCSI            |          |             |
|              | Storage - FCoE             |          |             |
|              | Storage - Data Replication |          |             |
|              | VM Migration               |          |             |
|              | VMWare FT Logging          |          |             |

Figure 45 QoS options available in SmartFabric mode

Table 7 lists the traffic types and related settings. The QoS group is the numerical value for the queues available in SmartFabric mode. Available queues include 2 through 5 with queues 1, 6, and 7 in reserve.

| Table 7         Traffic types and default QoS settings |                                                                                   |           |  |  |
|--------------------------------------------------------|-----------------------------------------------------------------------------------|-----------|--|--|
| Traffic Type                                           | Description                                                                       | QoS Group |  |  |
| General Purpose (Bronze)                               | Used for low priority data traffic                                                | 2         |  |  |
| General Purpose (Silver)                               | Used for standard/default priority data traffic                                   | 3         |  |  |
| General Purpose (Gold)                                 | Used for high priority data traffic                                               | 4         |  |  |
| General Purpose (Platinum)                             | Used for extremely high priority data traffic                                     | 5         |  |  |
| Cluster Interconnect                                   | Used for cluster heartbeat VLANs                                                  | 5         |  |  |
| Hypervisor Management                                  | Used for hypervisor management<br>connections such as the ESXi<br>management VLAN | 5         |  |  |
| Storage - iSCSI                                        | Used for iSCSI VLANs                                                              | 5         |  |  |
| Storage - FCoE                                         | Used for FCoE VLANs                                                               | 5         |  |  |

Note: In SmartFabric mode, an administrator cannot change the default weights for the queues.

| Storage - Data Replication | Used for VLANs supporting<br>storage data replication such as<br>for VMware VSAN | 5 |
|----------------------------|----------------------------------------------------------------------------------|---|
| VM Migration               | Used for VLANs supporting vMotion and similar technologies                       | 5 |
| VMware FT Logging          | Used for VLANs supporting<br>VMware Fault Tolerance                              | 5 |

When a VLAN-capable server template deploys, SmartFabric creates a class map. For example, class map CM10, matching all traffic associated with VLAN 10. Then a policy map, for example, PM\_VLAN, sets this class map to the appropriate queue, as in qos-group 2.

## A.6 Rate limited 32 Gb Fibre Channel

When using 32 Gb FC, the actual data rate is 28 Gbps due to 64b/66b encoding. Figure 46 shows the unified port group 15. The port group is set to 4x 32 Gb FC mode. However, each of the four lanes is 25 Gbps, not 28 Gbps. When these lanes are mapped from the Network Processing Unit (NPU) to the FC ASIC, for conversion to FC signaling, the 32GFC interfaces are mapped to four 25 Gbps lanes. With each lane operating at 25 Gbps, not 28 Gbps, the result is rate limited 32 Gb FC.

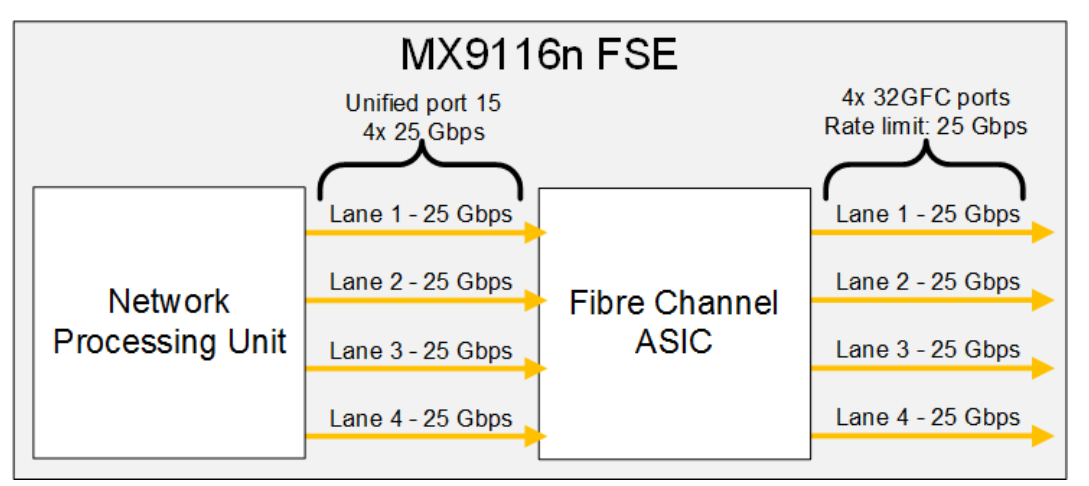

Figure 46 4x 32 Gb FC breakout mode, rate limit of 25 Gbps

While each 32 Gb FC connection provides 25 Gbps, the overall FC bandwidth available is 100 Gbps per unified port group, or 200 Gbps for both ports. However, if an application requires the maximum 28 Gbps throughput per port, use the 2x 32 Gb breakout mode. This mode configures the connections between the NPU and the FC ASIC as shown Figure 47.

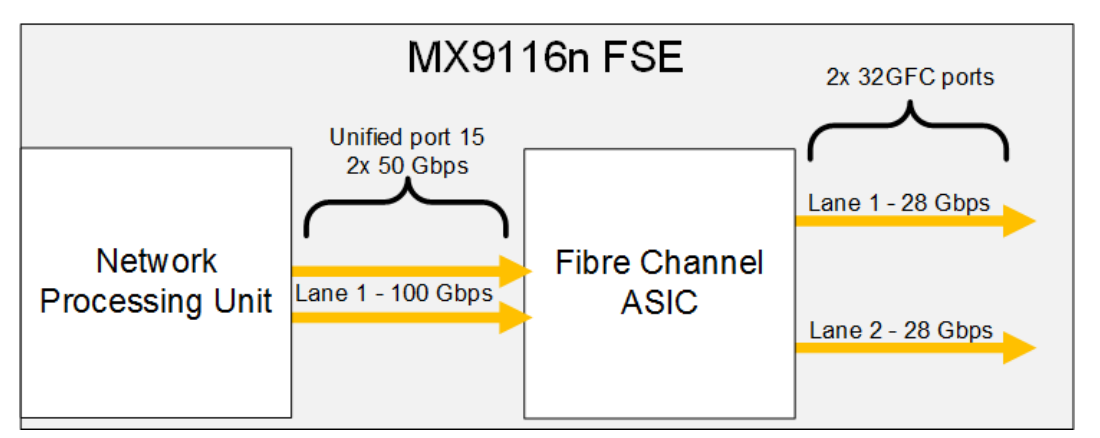

Figure 47 2x 32 Gb FC breakout mode

In 2x 32 Gb FC breakout mode, the MX9116n FSE binds two 50 Gbps links together to provide a total of 100 Gbps bandwidth per lane to the FC ASIC. This results in the two FC ports operating at 28 Gbps. The overall FC bandwith available is 56 Gbps per unified port, or 112 Gbps for both. Compared to the 200 Gbps using 4x 32 Gb FC.

**Note:** Rate limited ports are not oversubscribed ports. There is no FC frame drop on these ports and buffer to buffer credit exchanges ensure flow consistency.

## A.7 Matching FC uplink port speed

SmartFabric does not support setting the Fibre Channel port speed of IOM uplinks. The upstream FC device must be able to match the speed of the FC optics used in the MX9116n FSE. For example, if the MX9116n FSE is using 64G optics, broken out as 4x16G FC, the upstream device must also support 16G.

## A.8 Fibre Channel optics for MX9116n

The MX9116n FSE supports the use of two Fibre Channel QSFP transceivers on unified ports 43 and 44. Table 8 shows the two transceiver options that are available: 4x16GFC and 4x32GFC.

| Transceiver                                                                                            | Description                                                                                |  |  |
|----------------------------------------------------------------------------------------------------|--------------------------------------------------------------------------------------------|--|--|
| 4x16GFC                                                                                                | Dell Networking Transceiver, 16G QSFP+ SWL Fibre Channel QSFP (4x16GFC, Supports 8/16 GFC) |  |  |
| 4x32GFC Dell Networking Transceiver, 32G QSFP28 SWL Fibre Channel QSFP (4x32GFC, Supports 8/16/32 GFC) |                                                                                            |  |  |

 Table 8
 Supported GFC transceivers for MX9116n

Note: The above listed optics in Table 8 are not supported in the MXG610s FC IOM.

# B Storage connection information

This section shows how an administrator can determine the WWPNs of CNAs and storage targets. The WWPNs are used to connect FC storage targets to specific servers for file storage or OS boot.

## B.1 Determine Unity 500F storage array FC WWPNs

The WWPNs of FC adapters in storage arrays are also used for FC configuration. WWPNs on Unity storage arrays are determined as follows:

- 1. Connect to the Unisphere GUI in a web browser and log in.
- 2. Click the **Settings** icon 🖸 near the top-right corner of the page.
- 3. In the left pane of the Settings window, select Access, then Fibre Channel.

The Fibre Channel Ports page is displayed as shown in Figure 48. A zoomed-in view of the area inside the red box is shown in Figure 49.

| Fibr | e Channel Ports   |           |                  |                  |                                                 |                                                 |
|------|-------------------|-----------|------------------|------------------|-------------------------------------------------|-------------------------------------------------|
| Fi   | bre Channel Ports |           |                  |                  |                                                 |                                                 |
|      |                   |           |                  |                  |                                                 |                                                 |
| C    |                   |           |                  |                  |                                                 | 6 items 🛛 👻 👻 🖛                                 |
| !    | Location          | Name 🕇    | SP A Link Status | SP B Link Status | SP A WWN                                        | SP B WWN                                        |
| 4    | I/O Module 1      | FC Port 0 | Link Down        | Link Down        | 50:06:01:60:C7:E0:18:19:50:06:01:66:47:E0:18:19 | 50:06:01:60:C7:E0:1B:19:50:06:01:6E:47:E0:1B:19 |
| 4    | I/O Module 1      | FC Port 1 | Link Down        | Link Down        | 50:06:01:60:C7:E0:1B:19:50:06:01:67:47:E0:1B:19 | 50:06:01:60:C7:E0:1B:19:50:06:01:6F:47:E0:1B:19 |

Figure 48 Unisphere Fibre Channel Ports page

| SP A WWN                | SP B WWN                                        |
|-------------------------|-------------------------------------------------|
| 50:06:01:60:C7:E0:1B:19 | 50:06:01:60:C7:E0:1B:19                         |
| 50:06:01:60:C7:E0:1B:19 | 50:06:01:60:C7:E0:18:19 50:06:01:6F:47:E0:18:19 |

Figure 49 Zoomed-in view of SP A and SP B WWNs

Two WWNs are listed for each port. The World Wide Node Name (WWNN), outlined in black, identifies this Unity storage array (the node). The WWPNs, outlined in blue, identify the individual ports. Record the WWPNs as shown in Table 8.

 Table 9
 Storage array FC adapter WWPNs

| Service processor | Port | WWPN                    |
|-------------------|------|-------------------------|
| SP A              | 0    | 50:06:01:66:47:E0:1B:19 |
| SP A              | 1    | 50:06:01:67:47:E0:1B:19 |
| SP B              | 0    | 50:06:01:6E:47:E0:1B:19 |
| SP B              | 1    | 50:06:01:6F:47:E0:1B:19 |

# B.2 CNA FCoE port WWPNs

The PowerEdge server's FCoE adapter World Wide Port Names (WWPNs) are used for FC connection configuration. Adapter WWPNs are determined as follows:

- 1. Connect to the first server's iDRAC in a web browser and log in.
- 2. Select System, then click Network Devices.
- 3. Click the CNA. In this example, it is **NIC Mezzanine 1A.** Under **Ports and Partitioned Ports**, the FCoE partition for each port is displayed as shown in Figure 50:

| Summ                       | NIC Mezzanine 1A NIC Mezzanine 1B               |        |           |          |  |  |  |  |
|----------------------------|-------------------------------------------------|--------|-----------|----------|--|--|--|--|
| NIC M                      | NIC Mezzanine 1A: QLogic 2x25GE QL41262HMKR CNA |        |           |          |  |  |  |  |
| Port                       | Properties                                      |        |           |          |  |  |  |  |
|                            |                                                 |        |           |          |  |  |  |  |
| Product Name QLogic 2x25GE |                                                 |        |           |          |  |  |  |  |
| V                          | /endor Name                                     | QLogic |           |          |  |  |  |  |
| N                          | lumber of Ports                                 | 2      |           |          |  |  |  |  |
|                            |                                                 |        |           |          |  |  |  |  |
| Port                       | s and Partitioned Ports                         |        |           |          |  |  |  |  |
|                            | Link Status                                     | Port   | Partition | Protocol |  |  |  |  |
| +                          | Up                                              | 1      | 1         | NIC      |  |  |  |  |
| +                          | Up                                              | 1      | 2         | FCoE     |  |  |  |  |
| +                          | Unknown                                         | 1      | 3         | none     |  |  |  |  |
| +                          | Unknown                                         | 1      | 4         | none     |  |  |  |  |
| +                          | Up                                              | 2      | 1         | NIC      |  |  |  |  |
| +                          | Up                                              | 2      | 2         | FCoE     |  |  |  |  |
| +                          | Unknown                                         | 2      | 3         | none     |  |  |  |  |
| +                          | Unknown                                         | 2      | 4         | none     |  |  |  |  |

Figure 50 FCoE partitions in iDRAC

4. The first FCoE partition is **Port 1**, **Partition 2**. Click the + icon to view the MAC Addresses as shown in Figure 51:

| MAC Addresses |                         |
|---------------|-------------------------|
| MAC Addresses | 18:66:DA:77:DD:C2       |
| FIP           | 18:66:DA:77:D0:C3       |
| WWN           | 20:00:18:66:DA:77:D0:C3 |
| WWPN          | 20:01:18:66:DA:77:D0:C3 |

Figure 51 MAC address and FCoE WWPN for CNA port 1

5. Record the **MAC Address** and **WWPN**, outlined in red above.

Note: A convenient method is to copy and paste these values into a text file.

- 6. Repeat steps 4 and 5 for the FCoE partition on port 2.
- 7. Repeat in this section for the remaining servers.

The FCoE WWPNs and MAC addresses used in this deployment example are shown in Table 9.

| Server   | Port | WWPN                    | MAC               |
|----------|------|-------------------------|-------------------|
| MX740c-1 | 1    | 20:01:18:66:DA:71:50:AD | 18:66:DA:71:50:AC |
| MX740c-1 | 2    | 20:01:18:66:DA:71:50:AF | 18:66:DA:71:50:AE |
| MX740c-2 | 1    | 20:01:18:66:DA:77:D0:C3 | 18:66:DA:77:D0:C2 |
| MX740c-2 | 2    | 20:01:18:66:DA:77:D0:C5 | 18:66:DA:77:D0:C4 |

Table 10 Server CNA FCoE port WWPNs and MACs

## B.3 Configure Unity FC storage

This section covers configuration of a Dell EMC Unity 500F storage array. Refer to the storage system documentation for other FC storage devices.

#### B.3.1 Create a storage pool

- 1. Connect to the Unisphere GUI in a web browser and log in using the required credentials.
- 2. In the left pane under **STORAGE**, select **Pools**.
- 3. Click the (+) icon.
- 4. In the Create Pool dialog box, provide a name in the required field, then click Next.
- 5. Select appropriate storage tiers and RAID configuration for the pool, then click **Next**.
- 6. Under **Select Amount of Storage**, select the desired number of drives. The total number of drives and the total capacity will be displayed next to **Totals**. Click **Next**
- 7. The Capability Profile Name section is optional. Click Next
- 8. Review selections on the **Summary** page and click **Finish** to create the pool. Once the Overall status shows 100%, click **Close.**
- 9. The pool is displayed on the **STORAGE** > **Pools** page as shown in Figure 52.

| Ð | DASHBOARD              |   | Pools                            | _      |   |           |           |          |                  |
|---|------------------------|---|----------------------------------|--------|---|-----------|-----------|----------|------------------|
| - | SYSTEM                 | + | + 🕆 C 🖋 Expand Pool 1 item 👻 🔅 🕹 |        |   |           |           |          |                  |
|   | System View            |   | !                                | Name   | Ť | Size (TB) | Free (TB) | Used (%) | Subscription (%) |
|   | Performance<br>Service |   | 0                                | Pool_1 |   | 2.7       | 2.7       |          | 0                |
| 9 | STORAGE                |   |                                  |        |   |           |           |          |                  |
|   | Pools                  |   |                                  |        |   |           |           |          |                  |
|   | Block                  |   |                                  |        |   |           |           |          |                  |
|   | File                   |   |                                  |        |   |           |           |          |                  |
|   | VMware                 |   |                                  |        |   |           |           |          |                  |
|   | ACCESS                 |   |                                  |        |   |           |           |          |                  |
|   | Hosts                  |   |                                  |        |   |           |           |          |                  |
|   | VMware                 |   |                                  |        |   |           |           |          |                  |
|   |                        |   |                                  |        |   |           |           |          |                  |
| - |                        |   |                                  |        |   |           |           |          |                  |
| V | MOBILITY               |   |                                  |        |   |           |           |          |                  |
|   | Snapshot Schedule      |   |                                  |        |   |           |           |          |                  |
|   | Replication            |   |                                  |        |   |           |           |          |                  |
|   | Interfaces             |   |                                  |        |   |           |           |          |                  |
|   |                        |   |                                  |        |   |           |           |          |                  |
| • | EVENTS                 |   |                                  |        |   |           |           |          |                  |
|   | Alada                  |   |                                  |        |   |           |           |          |                  |
|   |                        |   |                                  |        |   |           |           |          |                  |
|   | Logs                   |   |                                  |        |   |           |           |          |                  |
|   |                        |   |                                  |        |   |           |           |          |                  |
| • | SUPPORT                |   |                                  |        |   |           |           |          |                  |

Figure 52 Storage pool created

#### B.3.2 Add hosts

- 1. In the **Unisphere** left pane under **ACCESS**, select **Hosts**.
- 2. On the Hosts tab, click the (+) icon, then click Host.
- 3. Enter the Name of the server in the field provided, then click Next.
- 4. Select the Initiator IQN/WWN checkbox in the Discovered Initiators panel.
- 5. Click Next.
- 6. Click **Finish** in the Review the host configuration page.

**Note:** Additional hosts may be added as needed by clicking the + icon from the Hosts tab.

#### B.3.3 Create LUNs and configure host access

- 1. In the Unisphere left pane under STORAGE, select Block
- 2. On the LUNs tab, click the (+) icon to open the Create LUNs dialog box.
- 3. On the Configure LUN(s) page, select the Number of LUNs.
- 4. Provide a name in the field provided, then select the **Storage Pool**.
- 5. From the Size section, make the required modifications, then click **Next.**
- 6. On the Access page, click the (+) icon and the select host(s) to be granted access to the LUN
- 7. Click **OK**, then click **Next**.
- 8. On the **Snapshot** page, leave settings at their defaults and click **Next**.

- 9. On the Replication page, leave settings at their defaults and click Next.
- 10. On the **Summary** page, review the details and click **Finish** to create the LUN.
- 11. On the Results page, click Close when Overall status shows 100% Completed.

The newly created LUN is now visible on the **LUNs** tab as shown in Figure 53. In this example, a LUN named FC-80GB that is 80GB in size has been created.

| <b>9</b> | DASHBOARD              |   | LUNs | Consis  | tency Gro  | ups iSCS  | SI Interfaces |        |                    |
|----------|------------------------|---|------|---------|------------|-----------|---------------|--------|--------------------|
| _        | SYSTEM                 | + |      | C 🖉     | More Actio | ins -     |               | 1 iter | m <b>∀ - ☆ - ≛</b> |
|          | System View            |   | 1    | Name    | t          | Size (GB) | Allocated (%) | Pool   | Thin Clone Base    |
|          | Performance<br>Service |   | 0    | FC-80GB |            | 80.0      |               | Pool_1 |                    |
| 9        | STORAGE                |   |      |         |            |           |               |        |                    |
|          | Pools                  |   |      |         |            |           |               |        |                    |
|          | File                   |   |      |         |            |           |               |        |                    |

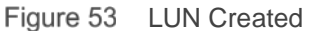

Create additional LUNs and grant access (map) to hosts as needed.

**Note:** To modify host access at any time, check the box next to the LUN to select it. Click the pencil *icon*, and select the Host Access tab.

# C Validated components

The tables in this section include the hardware, software, and firmware used to configure and validate the examples in this document.

| Table 11 Switches and US version | Table 11 | Switches | and | OS | versions |
|----------------------------------|----------|----------|-----|----|----------|
|----------------------------------|----------|----------|-----|----|----------|

| Qty | Item                                           | Software Version |
|-----|------------------------------------------------|------------------|
| 1   | Dell EMC Networking S3048-ON management switch | 10.4.0E(R3P2)    |
| 2   | Dell EMC Networking MX9116n FSE                | 10.4.0E(R3S)     |
| 2   | Dell EMC Networking MX5108                     | 10.4.0E(R3S)     |
| 2   | Dell EMC Networking S4148U-ON                  | 10.4.0E(R3)      |
| 2   | Dell EMC Networking MX7116n FEM                |                  |

Table 12 MX-series components

| Qty | Item                                    | Version |
|-----|-----------------------------------------|---------|
| 4   | Dell EMC PowerEdge M9002m modules       | 1.00.01 |
| 4   | Dell EMC PowerEdge MX740c compute sleds | A01     |

#### Table 13 MX740c compute sled details

| Qty per<br>sled | Item                                                                   | Firmware Version |
|-----------------|------------------------------------------------------------------------|------------------|
| 1               | QLogic QL41262HMKR (25G) mezzanine CNA                                 | 14.07.07         |
| 2               | Intel(R) Xeon(R) Silver 4114 CPU @ 2.20GHz                             |                  |
| 12              | 16GB DDR4 DIMMs (192GB total)                                          |                  |
| 1               | Boot Optimized Storage Solution (BOSS) Controller w/ 2x240GB SATA SSDs | 2.6.13.3011      |
| 1               | PERC H730P MX                                                          | 25.5.5.0005      |
| 3               | 600GB SAS HDD                                                          |                  |
| -               | Dell OS Driver Pack                                                    | 18.07.13         |
| -               | BIOS                                                                   | 1.0.2            |
| -               | iDRAC with Lifecycle Controller                                        | 3.20.20.20       |

# D FC attachment methods defined

The purpose of this document is to instruct the reader on how to connect MX server sleds to FC storage in three different ways: F\_port, NPG, and FSB. This appendix briefly discusses why you should use one over the other along with a basic explanation of how each method works. Which method to implement depends greatly on the existing infrastructure, as well as present and future scaling requirements that will fit your needs. Consult your Dell EMC representative for more information.

## D.1 F\_port

The term "F\_port" describes a port on the switch that connects to a node point-to-point (i.e. connects to an N\_port). It is also known as fabric port. A switch supporting F\_Port functionality allows FC storage to directly connect to the switch. The switch supports some of the services such as name server and zoning that are typical of fabric switches. The switch does not support creation of a multi-switch fabric because of lack of support for features such as FSPF. Two examples are provided in this guide that discuss F\_port mode. The topologies are shown in Figure 16 and Figure 23.

Note: N\_port is a port on the node (e.g. host or storage device). It is also known as the node port.

## D.2 NPIV Proxy Gateway (NPG)

NPIV Proxy Gateway (NPG) is a type of switch that significantly simplifies the Fibre Channel (FC) storage area network by reducing the number of domain IDs in the network as well as reducing the number of switches that need to be managed in the network. Dell NPG switches use VF\_Ports and N\_Ports to connect devices to the FC switch and/or FC storage. The connected FC switch connects to the NPG switch N\_Ports through F\_Ports and presents a variety of ports for connection to FC fabric devices.

NPG switches manage the following items:

- DCB (PFC, ETS and DCBx)
- FIP discovery and initialization
- FLOGI and FDISC conversion process
- FIP keep alives (FKA)

# D.3 FCoE (FSB)

FSB is a type of Ethernet switch that can exist between an FCoE server node and an FCF / NPG switch. FSB switches snoop FIP (FCoE Initialization Protocol) packets during the discovery and login phases. The switch then implements dynamic data integrity mechanisms using ACLs that permit valid FCoE traffic between the FCoE server nodes and FCF / NPG switch. Implementing such security mechanisms ensures that only valid FCoE traffic is allowed

# E Configure SRI-OV on blade servers

As data centers move into the realm of the Software Defined Data Center (SDDC), enhancements are needed to bring virtualized environment to its maximum potential. The significant efficiency that the hardware virtualizations achieved was not realized in the I/O devices. To support the virtualized environment with efficient I/O utilization, Single Root I/O Virtualization (SR-IOV) was introduced.

Sharing of a single PCIe device between various guest operating systems is available using SR-IOV. SR-IOV comprises of two main functions, namely, Physical Functions (PF) and Virtual Functions (VF). Each of the virtual function is associated with the physical functions of a device. A VF shares resources such as memory of the physical function. The VF can be associated directly associated with the guest operating system.

Follow the below steps to enable SR-IOV on the compute sleds with Intel NIC:

- 1. Using a web browser, connect to the iDRAC and launch the Virtual Console.
- 2. From the Virtual Console, click Next Boot menu then select BIOS Setup.
- 3. Select the option to reboot the server.
- 4. On the System Setup Main Menu, select System Bios.
- 5. Select **Processor Settings** on the System Bios Settings menu.
- 6. Verify if Virtualization Technology is set to Enabled. If not enabled, change the Virtualization Technology option to Enabled.

| <b>D≪LLE</b> MC System Setup              |         |                              |  |  |  |  |  |  |
|-------------------------------------------|---------|------------------------------|--|--|--|--|--|--|
| System BIOS                               |         |                              |  |  |  |  |  |  |
| System BIOS Settings • Processor Settings |         |                              |  |  |  |  |  |  |
| Logical Processor                         | Enabled | O Disabled                   |  |  |  |  |  |  |
| Virtualization Technology                 | Enabled | <ul> <li>Disabled</li> </ul> |  |  |  |  |  |  |
| Adjacent Cache Line Prefetch              | Enabled | ⊖ Disabled                   |  |  |  |  |  |  |

Figure 54 CNA Processor Settings configuration

- 7. Click Back.
- 8. In the System Bios Settings menu, choose Integrated Devices.
- 9. Select SR-IOV Global Enable option to enable.

## System BIOS

## System BIOS Settings • Integrated Devices

| User Accessible USB Ports                  | All Ports On       |
|--------------------------------------------|--------------------|
| Internal USB Port                          | ⊚ On _ O Off       |
| iDRAC Direct USB Port                      | ⊚ On 🔿 Off         |
| I/OAT DMA Engine                           | ⊖ Enabled          |
| Embedded Video Controller                  | Enabled O Disabled |
| Current State of Embedded Video Controller | Enabled            |
| SR-IOV Global Enable                       | Enabled O Disabled |

Figure 55 Integrated Devices Settings configuration

- 10. Click Back.
- 11. Click Finish.
- 12. Choose Yes to save the changes.
- 13. Click OK.
- 14. In the System Setup Main Menu, choose Device Settings.
- 15. In the **Device Settings** menu, choose the desired NIC for SR-IOV.

#### System Setup

#### Device Settings

NIC in Mezzanine 1A Port 1: Intel(R) Ethernet 25G 2P XXV710 Mezz - 24:6E:96:9C:E5:48

NIC in Mezzanine 1A Port 2: Intel(R) Ethernet Controller XXV710 for 25GbE backplane - 24:6E:96:9C:E5:49

NIC in Mezzanine 1B Port 1: Intel(R) Ethernet 25G 2P XXV710 Mezz - 24:6E:96:9C:E4:32

NIC in Mezzanine 1B Port 2: Intel(R) Ethernet Controller XXV710 for 25GbE backplane -

24:6E:96:9C:E4:33

Figure 56 Device Settings configuration

**Note:** In this example, NIC in Mezzanine 1A Port 1: Intel(R) Ethernet 25G 2P XXV710 Mezz – 24:6E:96:9C:E5:48 is selected.

16. In the Main Configuration page that displays, select Device Level Configuration.

17. In the Device Level Configuration page, select the Virtualization mode to SR-IOV.

| NIC in Mezzanine 1A Port 1: Intel(R) Ethernet 25G 2P XXV710 Mezz - 24:6E:96:9C:E5:48 |        |          |
|--------------------------------------------------------------------------------------|--------|----------|
| Main Configuration Page • Device Level Configuration                                 |        |          |
| Virtualization Mode                                                                  | ⊖ None | ● SR-IOV |
|                                                                                      |        |          |

Figure 57 Device Level configuration

- 18. Click Back.
- 19. Click Finish. Choose Yes to save the changes. Click OK.
- 20. Click Finish to go to the System Setup Main Menu.
- 21. Click **Finish**. Click **Yes** to confirm the exit and reboot. The server will now reboot.

**Note:** Further steps needed to complete enabling SR-IOV are done using the operating system installed on the blade server and steps vary based on the OS. See your OS guide for further details on enabling SR-IOV on the OS.

# F Technical resources

<u>Dell Community</u> is an online technical community where IT professionals have access to numerous resources for Dell EMC software, hardware, and services. Other helpful links related to the concepts in this guide are listed below.

**Dell EMC Networking Guides** 

Dell EMC PowerEdge MX SmartFabric Deployment Video

Dell EMC PowerEdge MX SmartFabric Network Deployment Guide

Dell EMC PowerEdge MX Network Architecture Guide

Dell EMC OME-M v1.00.01 for PowerEdge MX7000 Chassis User's Guide

OS10 Enterprise Edition User Guide for PowerEdge MX IO Modules Release 10.4.0E R3S

Dell EMC Networking Layer 3 Leaf-Spine Deployment and Best Practices with OS10

FCoE-to-Fibre Channel Deployment with S4148U-ON in F\_port Mode

Fibre Channel Deployment with S4148U-ON in F\_port Mode

Manuals and documentation for Dell EMC PowerEdge MX7000

Manuals and documentation for Dell EMC Networking S4148U-ON

Manuals and documentation for Dell EMC Networking S3048-ON

Manuals and documentation for Dell EMC Networking Z9264F-ON

Manuals and documentation for Dell EMC Networking Z9100-ON

# G Support and feedback

#### **Contacting Technical Support**

Support Contact Information

Web: http://www.dell.com/support

Telephone: USA: 1-800-945-3355

#### Feedback for this document

We encourage readers to provide feedback on the quality and usefulness of this publication by sending an email to <u>Dell\_Networking\_Solutions@Dell.com</u>